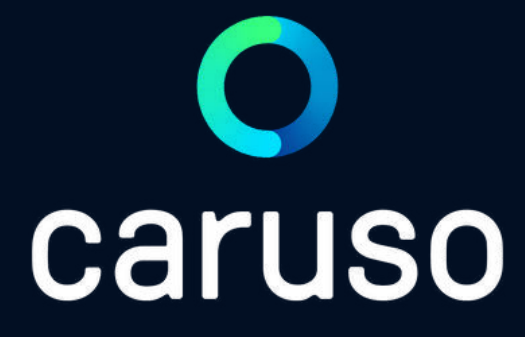

## ANLEITUNG: REGISTRIERUNG (APP & PC)

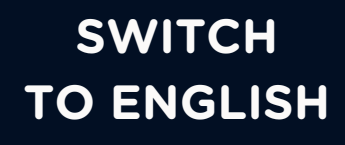

 $\leftrightarrow \rightarrow G$ 

â

mcaruso.zemtu.com/signup/

### 🔿 caruso

#### Willkommen bei caruso carsharing eGen!

Bitte Führerschein und Debitkarte/Kreditkarte bereithalten.

LOS GEHT'S!

ZURÜCK

Im Browser https://mcaruso.zemtu.com/signup/\_ aufrufen.

ODER

caruso carsharing App herunterladen und auf "KONTO ERSTELLEN" klicken.

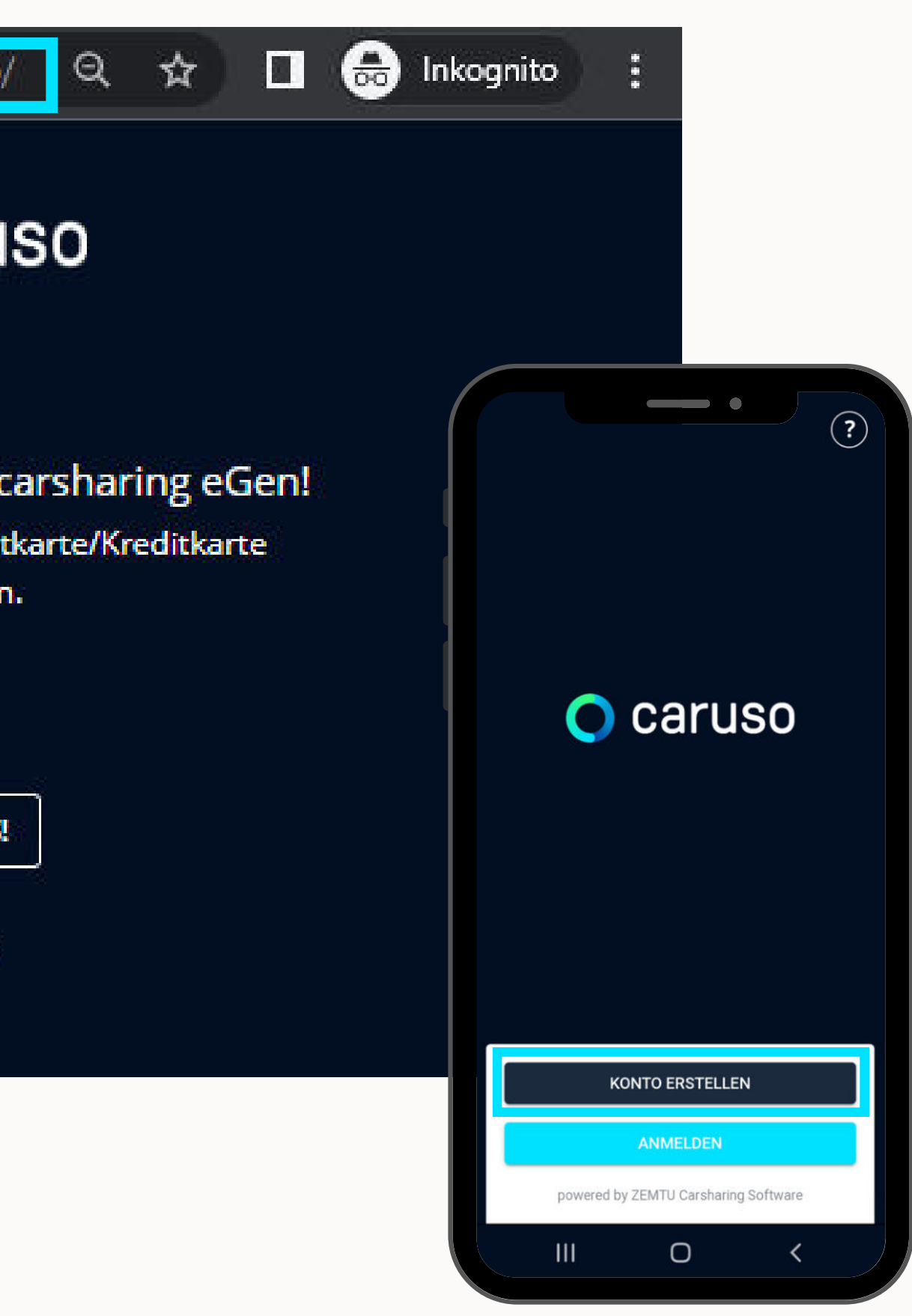

#### Auf "LOS GEHT'S!" klicken.

"caruso carsharing Vorarlberg" auswählen.

Hinweis: Solltest du ein KlimaTicket VMOBIL/Österreich haben, dann wähle bitte "Ich besitze eine VMOBIL Card/Klimaticket". Du wirst dann zur Aktivierung des caruso Moduls und Registrierung zur Website von VMOBIL weitergeleitet.

Auf "Weiter-Pfeil" klicken.

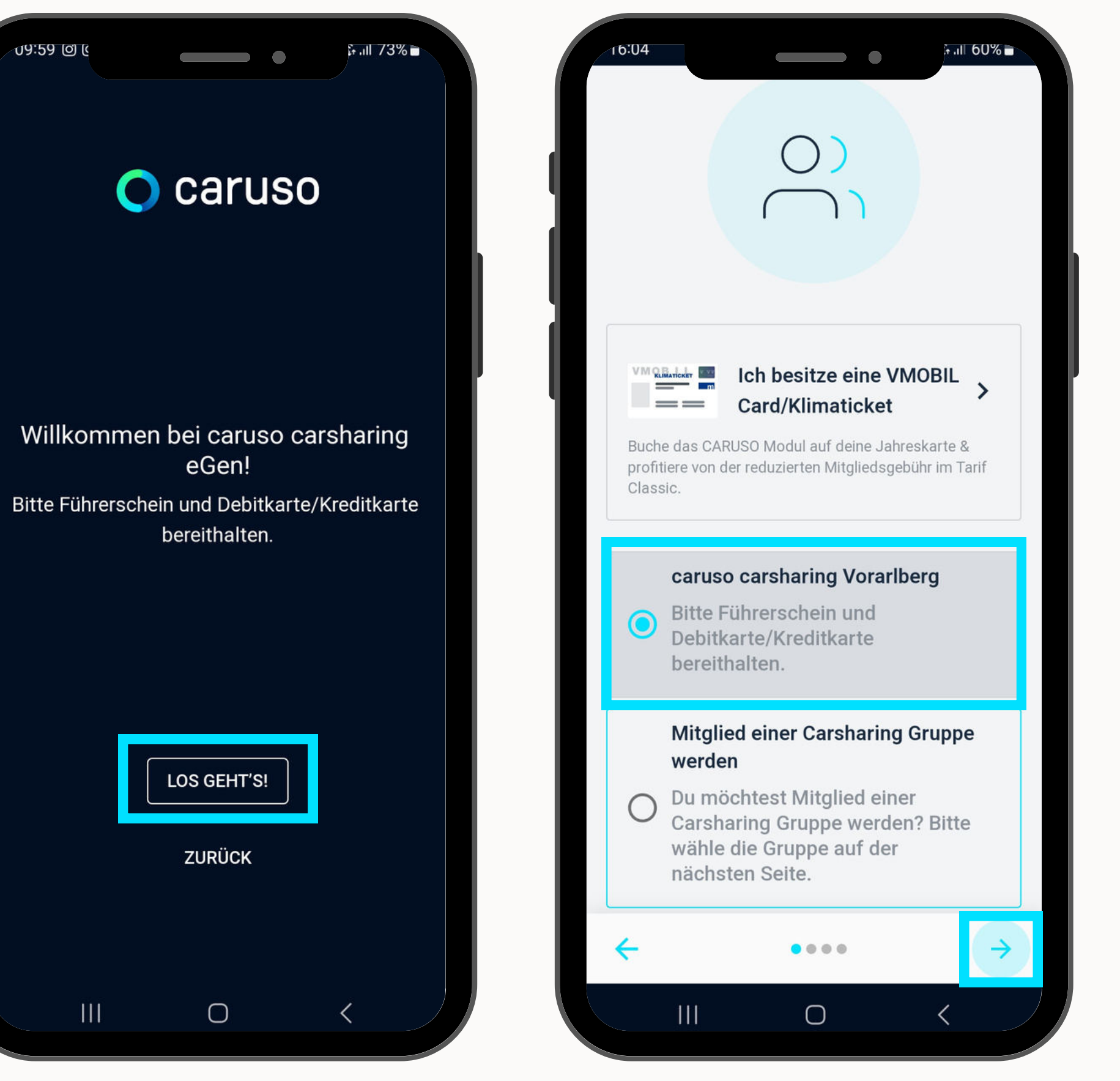

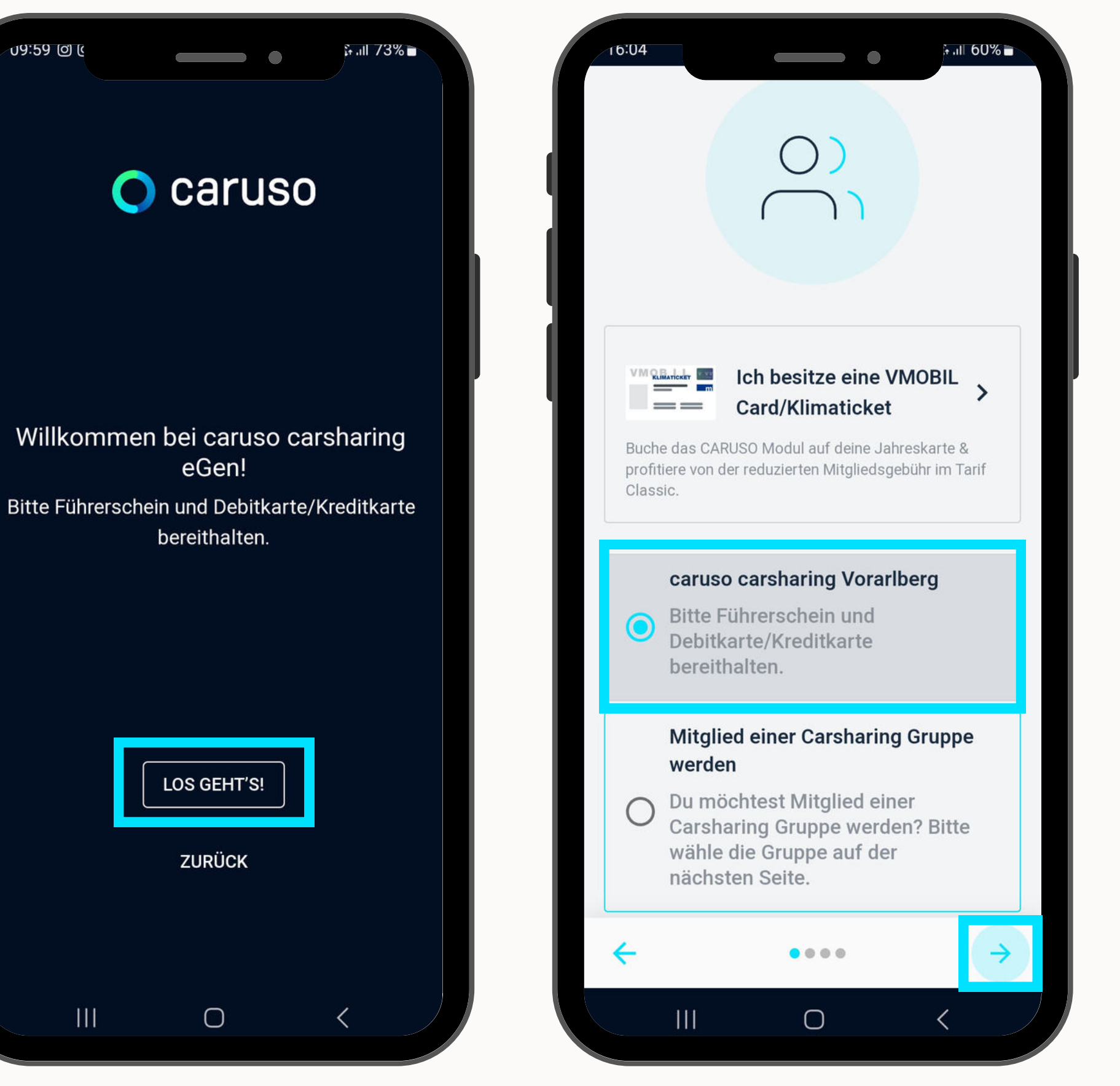

#### E-Mail-Adresse eingeben.

#### Passwort wählen.

(mind. 9 Zeichen, nicht nur Ziffern, kein Leerzeichen, darf den persönl. Daten nicht ähneln)

#### Auf "Weiter-Pfeil" klicken.

Persönliche Informationen ausfüllen.

Auf "Weiter-Pfeil" klicken.

|                                        |                                                           | ⊊.ıll 73% <b>≡</b>                     |
|----------------------------------------|-----------------------------------------------------------|----------------------------------------|
|                                        |                                                           |                                        |
|                                        | Registrierung                                             |                                        |
| Nach abge<br>erhältst du ei<br>hinterl | eschlossener Reg<br>ne E-Mail zur Bes<br>legten E-Mail-Ad | jistrierung<br>stätigung der<br>resse. |
| _                                      |                                                           | Past.                                  |
| Zu                                     | gangsdaten wähl                                           | en                                     |
| Zue<br>- E-Mail<br>caruso+test         | gangsdaten wähl<br>1@gmail.com                            | en                                     |
| Zur<br>- E-Mail                        | gangsdaten wähl<br>1@gmail.com                            | en                                     |
| Zue<br>- E-Mail<br>caruso+test         | gangsdaten wähl<br>1@gmail.com                            | en                                     |
| Zuc<br>- E-Mail<br>caruso+test         | gangsdaten wähl<br>1@gmail.com                            | en<br>èx                               |
| Zue                                    | gangsdaten wähl<br>1@gmail.com                            | en<br>₹                                |

|   | Persönlich   | ne Informatio | nen           |
|---|--------------|---------------|---------------|
|   | Firma        |               |               |
|   | Anrede       |               |               |
|   | Keine Angabe |               | •             |
| L | Vorname      |               |               |
| L | Nachname     |               |               |
| L | Adresse      |               |               |
|   | ~ ···        | • • • • • • • | $\rightarrow$ |
|   | III          | 0             | < /           |

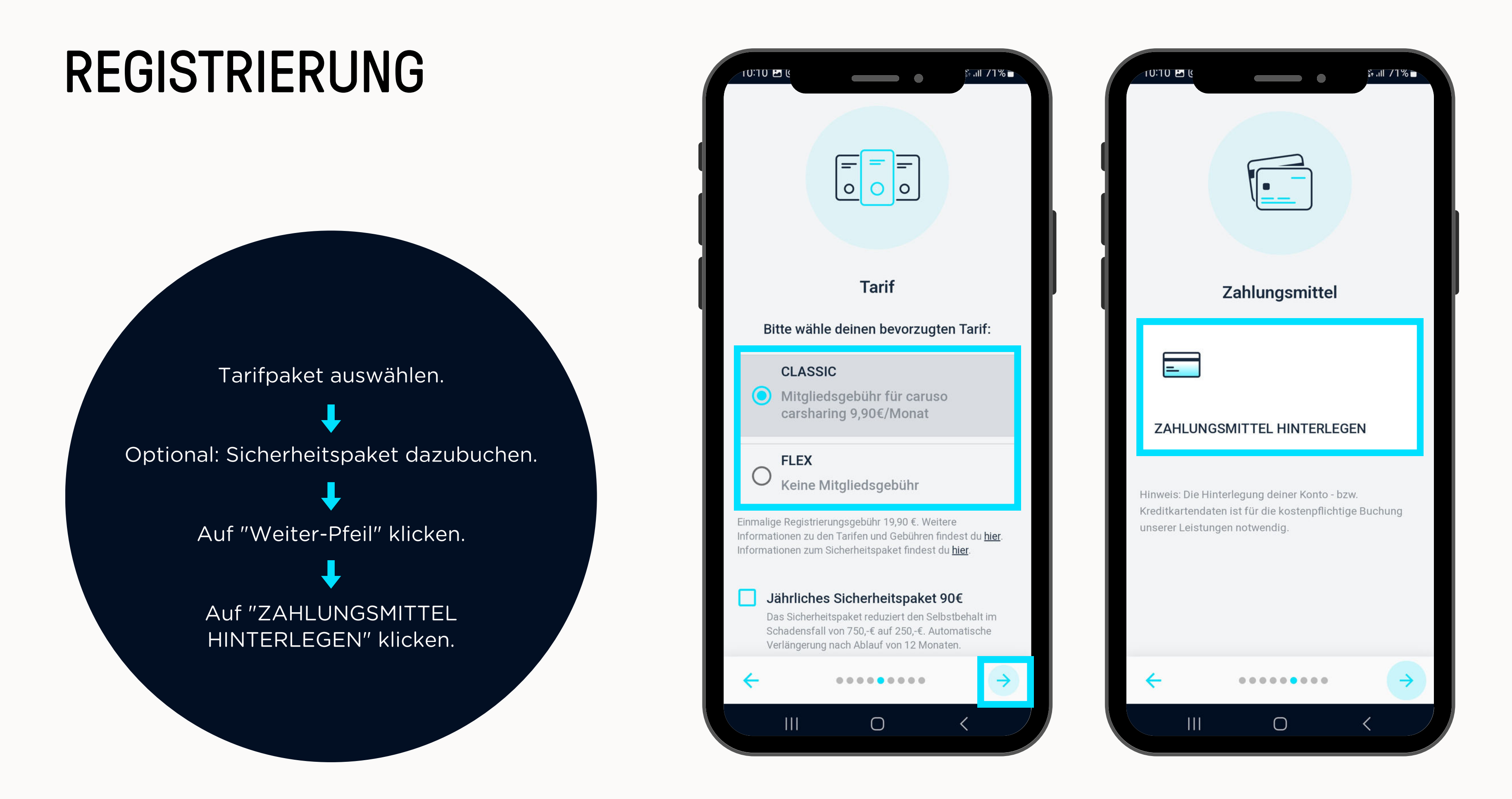

Debit-/Kreditkartendaten hinterlegen.

Auf "Karte speichern" klicken.

Weiterleitung zur Zwei-Faktor-Authentifizierung der jeweiligen Bank (z.B. Sparkasse).

> Hinterlegung der Karte bei Bank freigeben.

| 10:11 🗷 (                                                        |                                                                  | •                                          |                                |
|------------------------------------------------------------------|------------------------------------------------------------------|--------------------------------------------|--------------------------------|
| 🗙 🔒 cheo                                                         | ckout.stripe.c                                                   | om                                         |                                |
| ← 🜔 caru                                                         | so carsharing                                                    | g eGen                                     |                                |
| E-Mail                                                           | natahubca                                                        | aruso+tes                                  | st100@                         |
| Kartendater                                                      | ı speichern                                                      |                                            |                                |
| 1234 1234                                                        | 1234 1234                                                        | 1 <b>v</b>                                 | SA 🚺                           |
| 07 / 28                                                          |                                                                  | 123                                        |                                |
| Name des Kar                                                     | teninhabers                                                      |                                            |                                |
| Muster Mu                                                        | usterfrau                                                        |                                            |                                |
| Land oder Reg                                                    | ion                                                              |                                            |                                |
| Österreich                                                       | i                                                                |                                            |                                |
|                                                                  |                                                                  |                                            |                                |
|                                                                  | Karte sp                                                         | beichern                                   |                                |
| Mit dem Spei<br>sich damit eir<br>eGen Ihre Kar<br>ihren Bedingu | chern Ihrer K<br>nverstanden,<br>rte für zukünt<br>Ingen belaste | artendate<br>dass car<br>ftige Zahl<br>et. | en erklä<br>uso car<br>ungen ( |
|                                                                  | (                                                                | D                                          | <                              |
|                                                                  |                                                                  |                                            |                                |

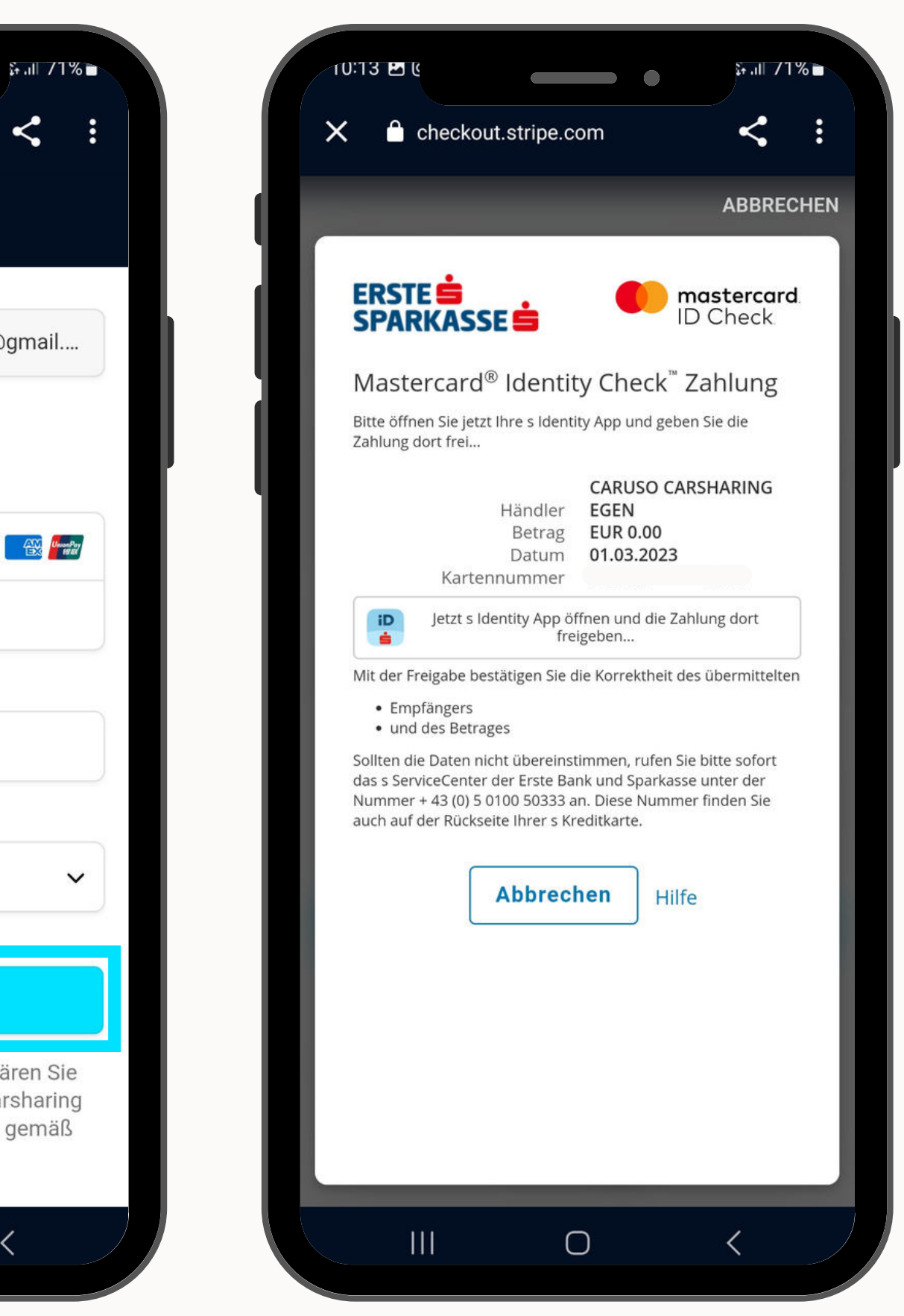

Zahlungsmittel ist nun hinterlegt und kann bei Bedarf geändert werden.

Auf "Weiter-Pfeil" klicken.

Auf "+" klicken um Foto und Führerschein hochzuladen.

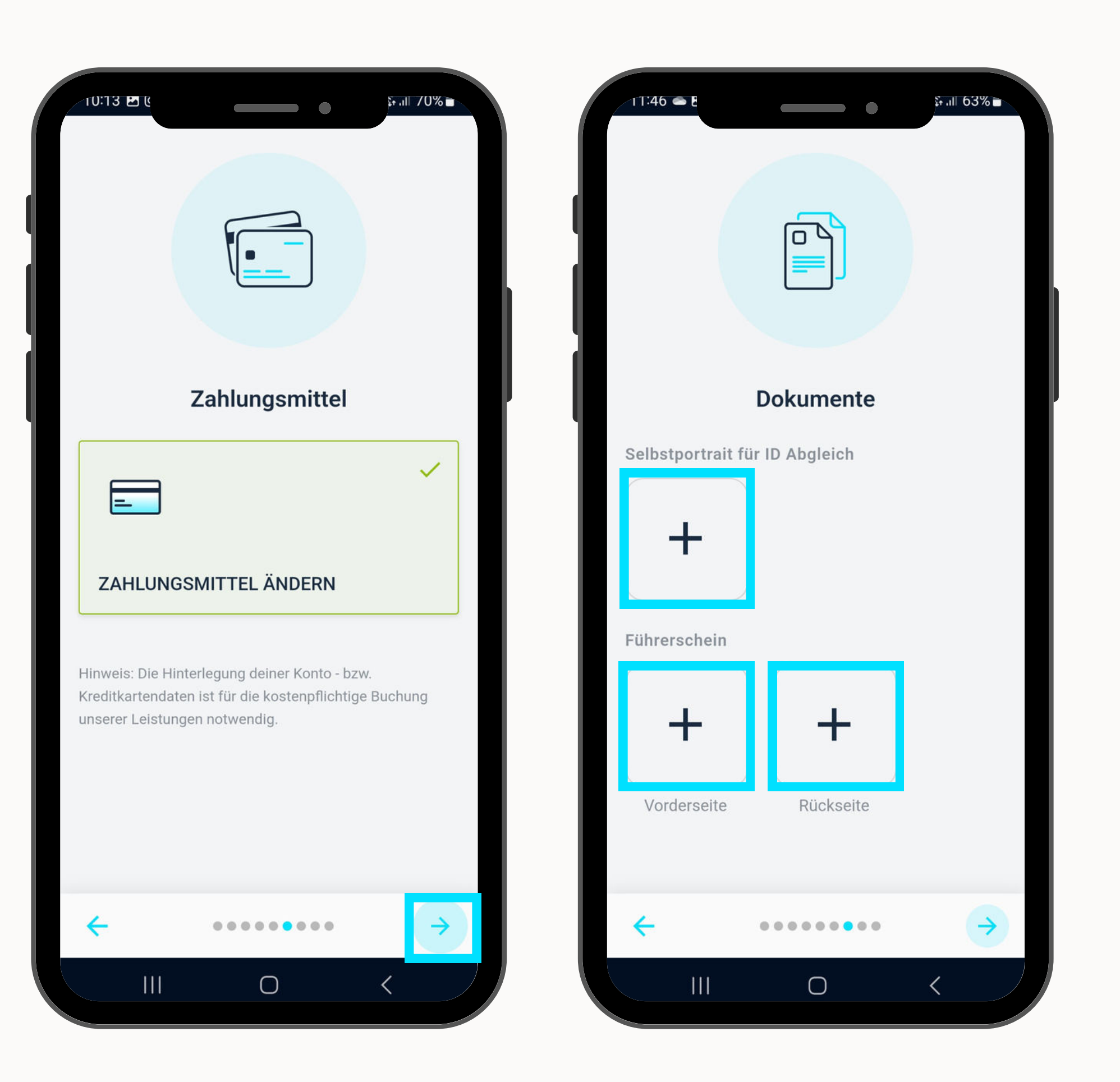

Das Selbstportrait und der Führerschein können aus einer Datei hochgeladen werden. Alternativ kann auch direkt auf die Kamera zugegriffen und ein Foto gemacht werden.

Auf "Weiter-Pfeil" klicken.

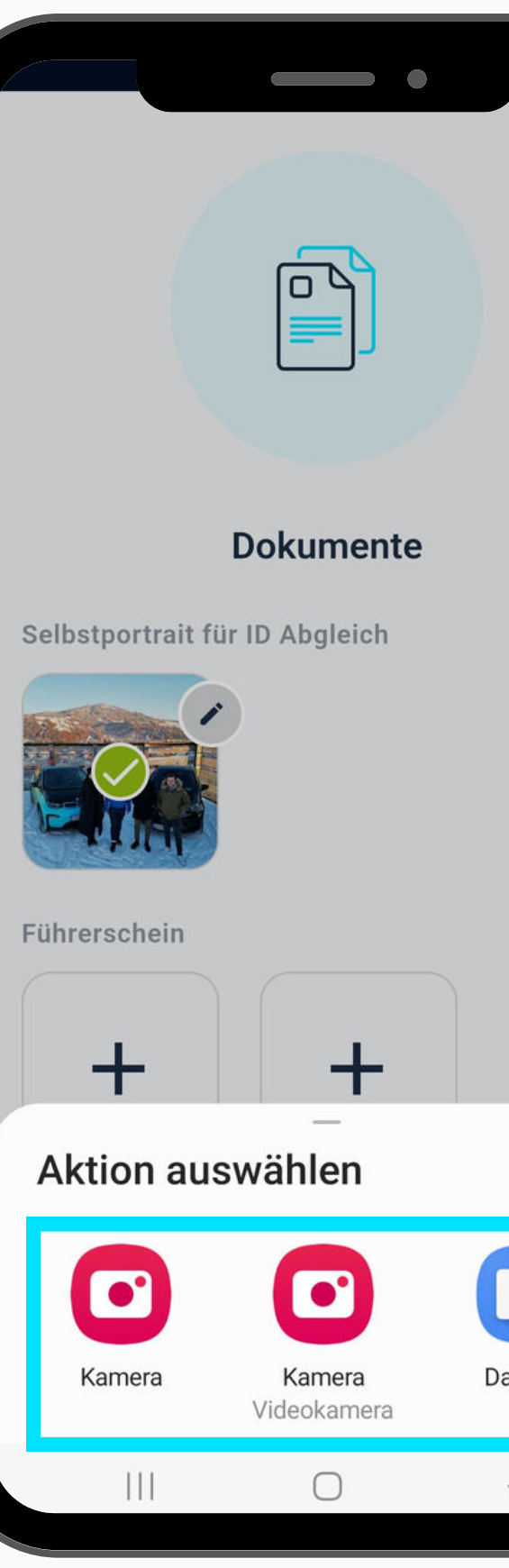

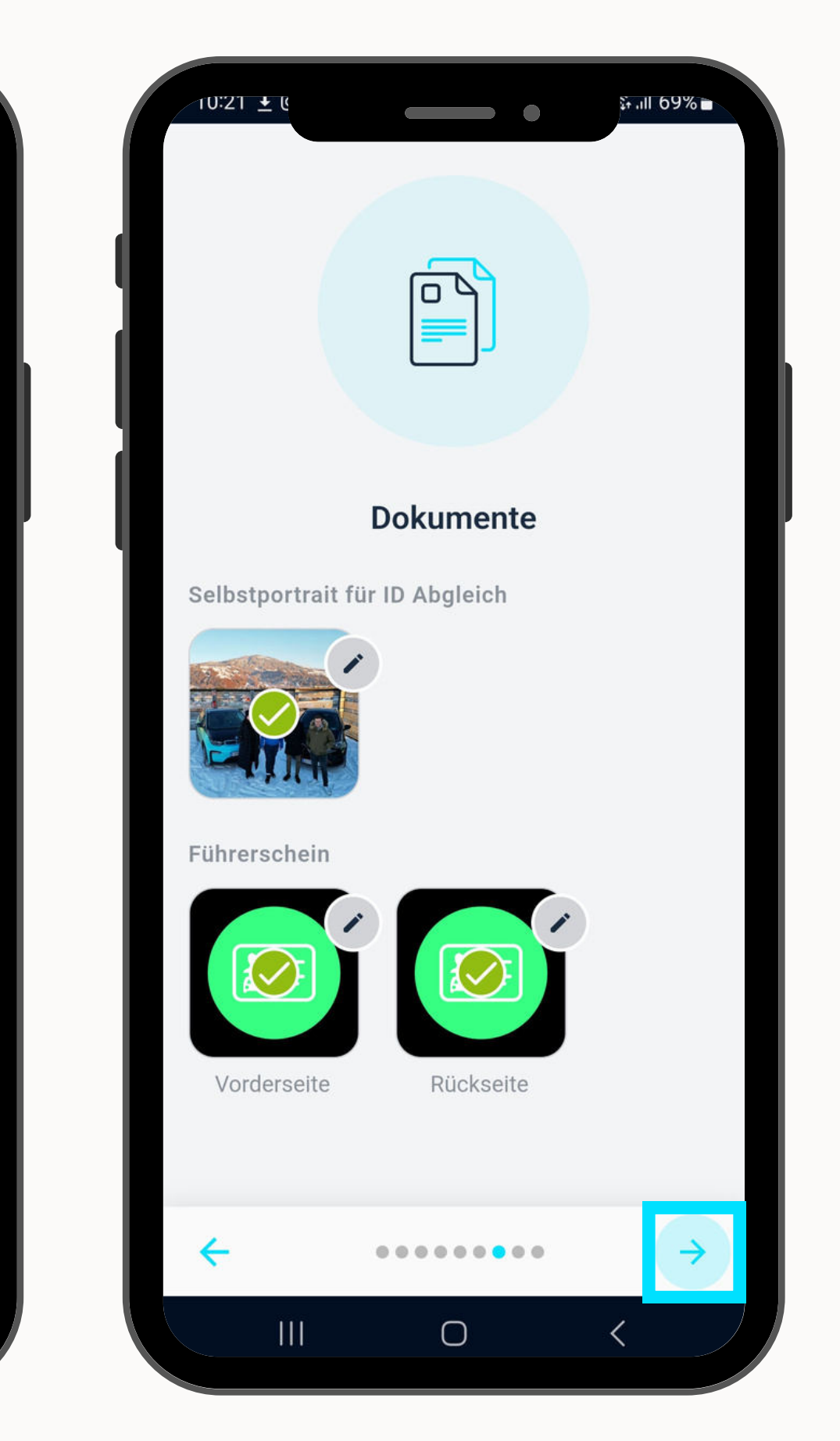

Dateien

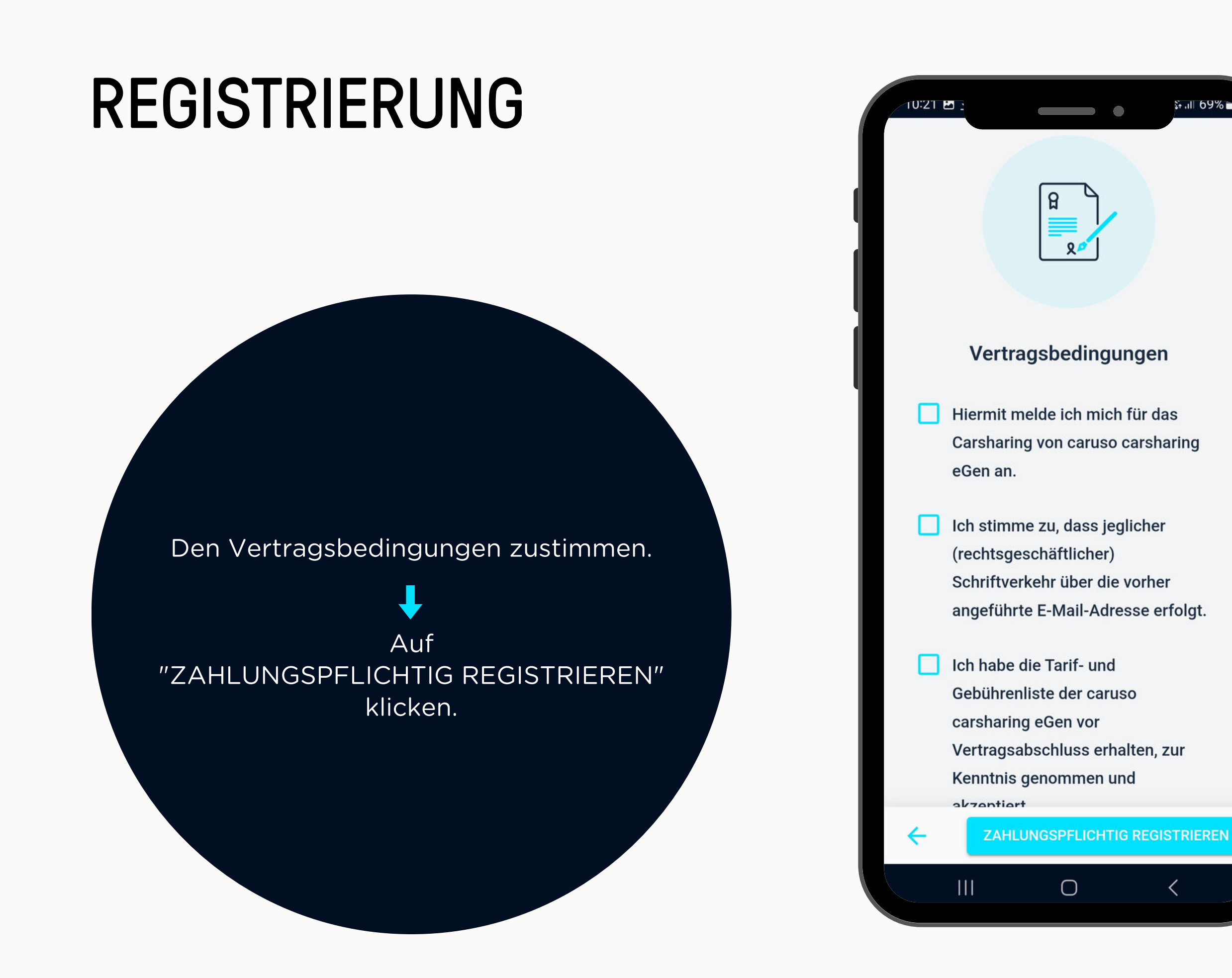

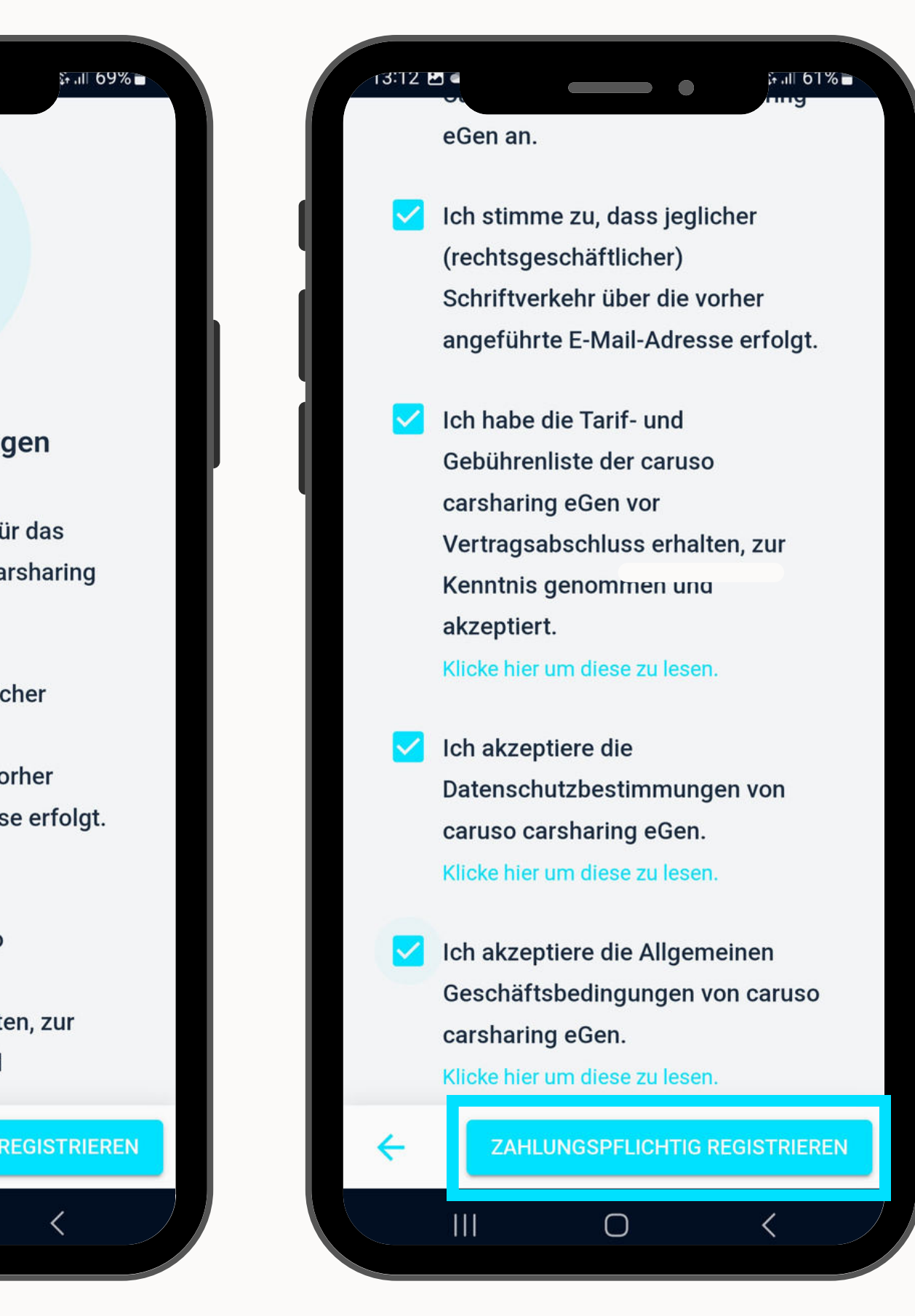

Bitte bestätige deine E-Mail-Adresse.

Gehe zu einer unserer Aufnahmestellen, um deinen Führerschein prüfen zu lassen.

Vor Ort erhältst du die caruso Kundenkarte und wirst freigeschalten.

> Der Registrierungsprozess ist abgeschlossen.

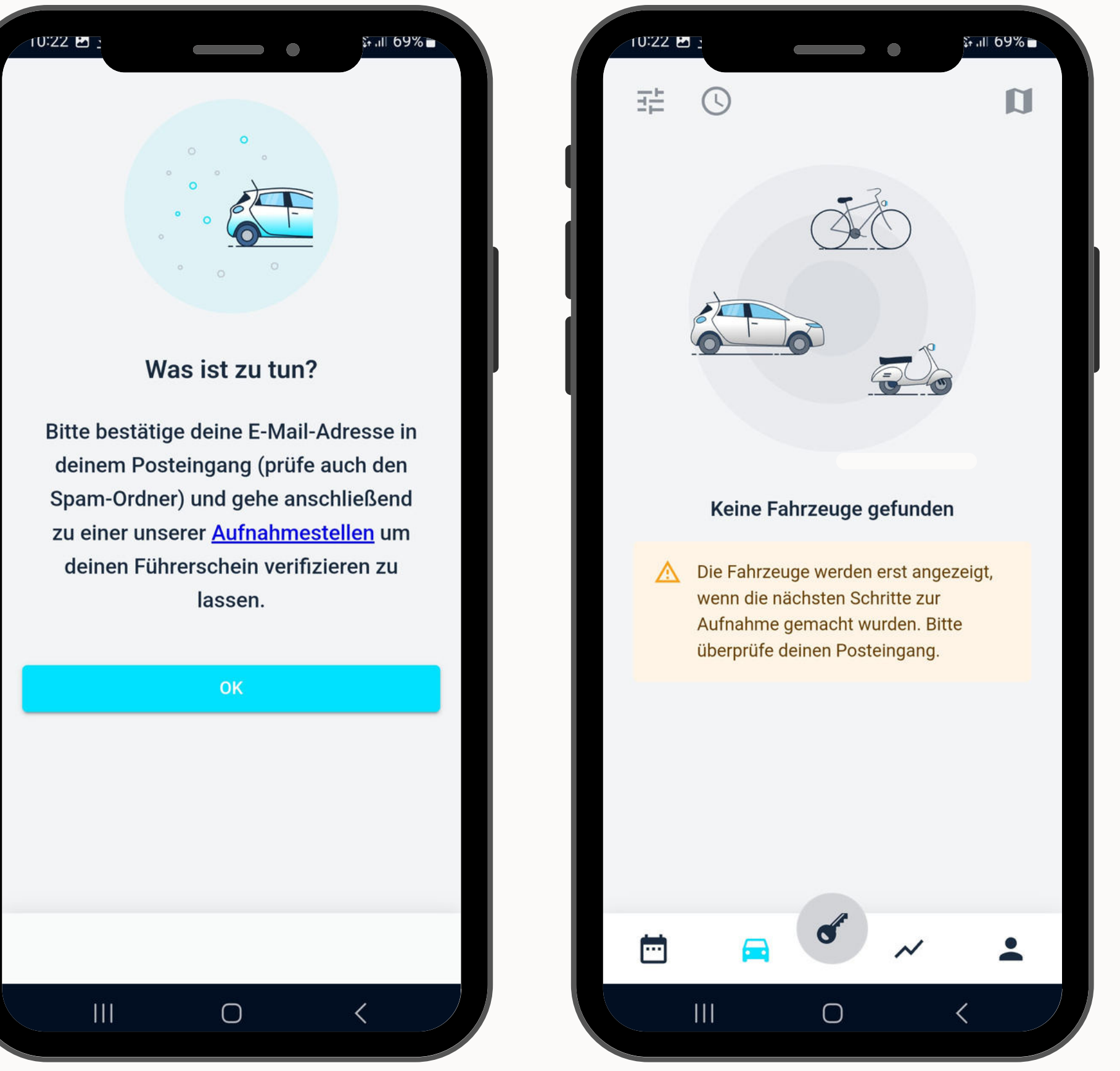

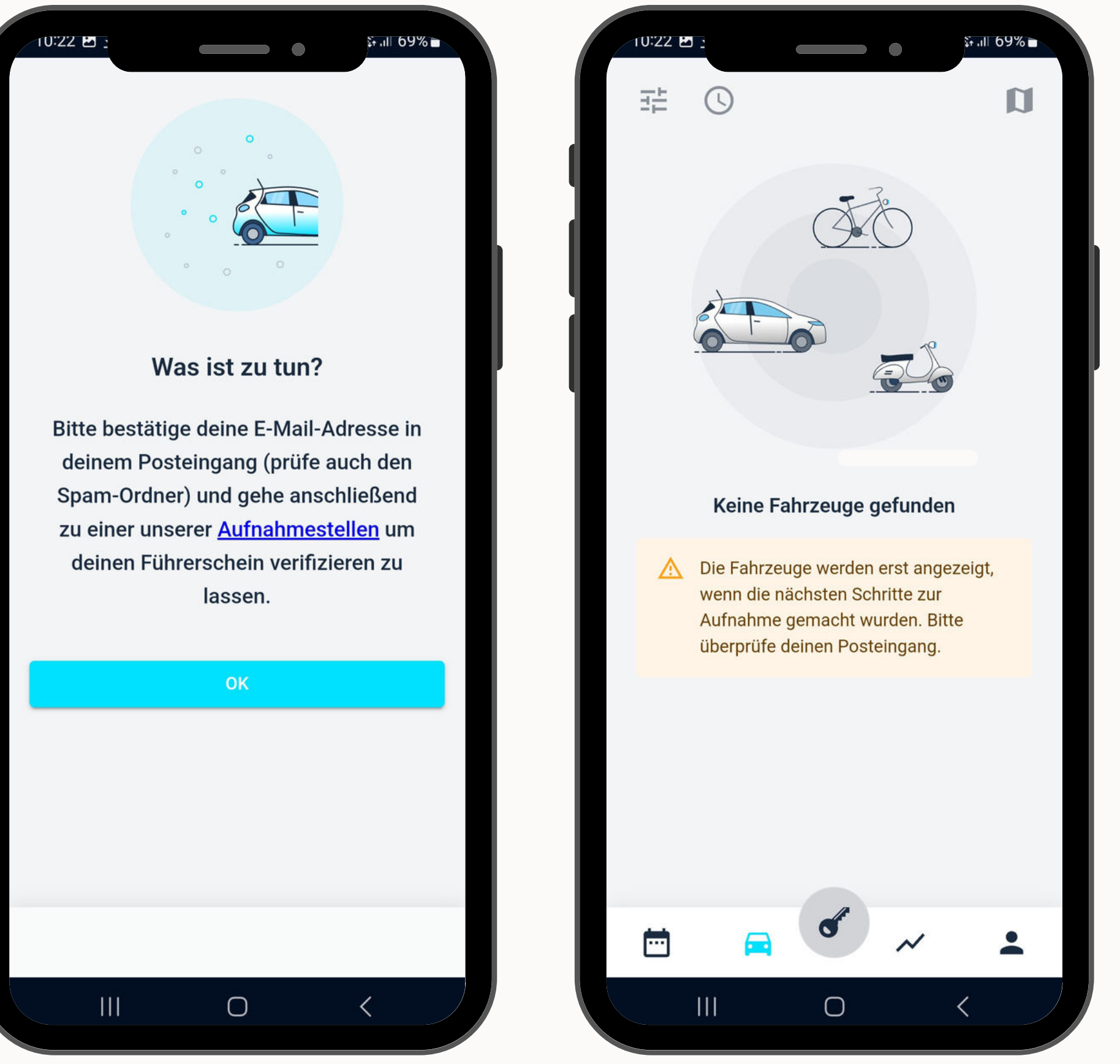

## **NOCH FRAGEN?**

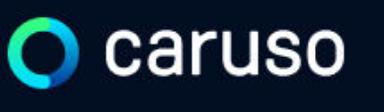

FAQ News

### **Fragen und Antworten**

#### Suche

Registrierung, Kundenkarte, etc.

in ich versichert?

arf ich mit caruso ins Ausland fahren?

Darf ich Personen mit dem caruso Auto mitnehmen?

Darf ich Tiere (Hund/Katze) mit ins Auto nehmen?

#### Du hast noch Fragen?!

Dann schau doch bei unseren FAQs auf unserer Website vorbei:

#### www.carusocarsharing.com/faq

Alternativ kannst du uns gerne auch eine E-Mail an info@carusocarsharing.com schicken.

| DEG | STDIEDEN |  |
|-----|----------|--|
| REO | SINCKEN  |  |
|     |          |  |

LOGIN

#### Kategorien

| Buchungsplattform/App Laden |                               |                             |        |
|-----------------------------|-------------------------------|-----------------------------|--------|
|                             | Mitgliedschaft und Abrechnung | Versicherung und Schäden    |        |
|                             | Verwendung Carsharing Autos   | caruso carsharing Allgemein |        |
|                             |                               |                             |        |
|                             |                               |                             |        |
|                             |                               |                             |        |
|                             |                               | $\sim$                      |        |
|                             |                               | 2 S                         |        |
|                             |                               | $\checkmark$                |        |
|                             |                               | ~                           |        |
|                             |                               |                             |        |
|                             |                               | $\checkmark$                | $\sim$ |

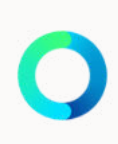

# Caruso

caruso carsharing eGen Färbergasse 15, Haus J 6850 Dornbirn, Österreich www.carusocarsharing.com

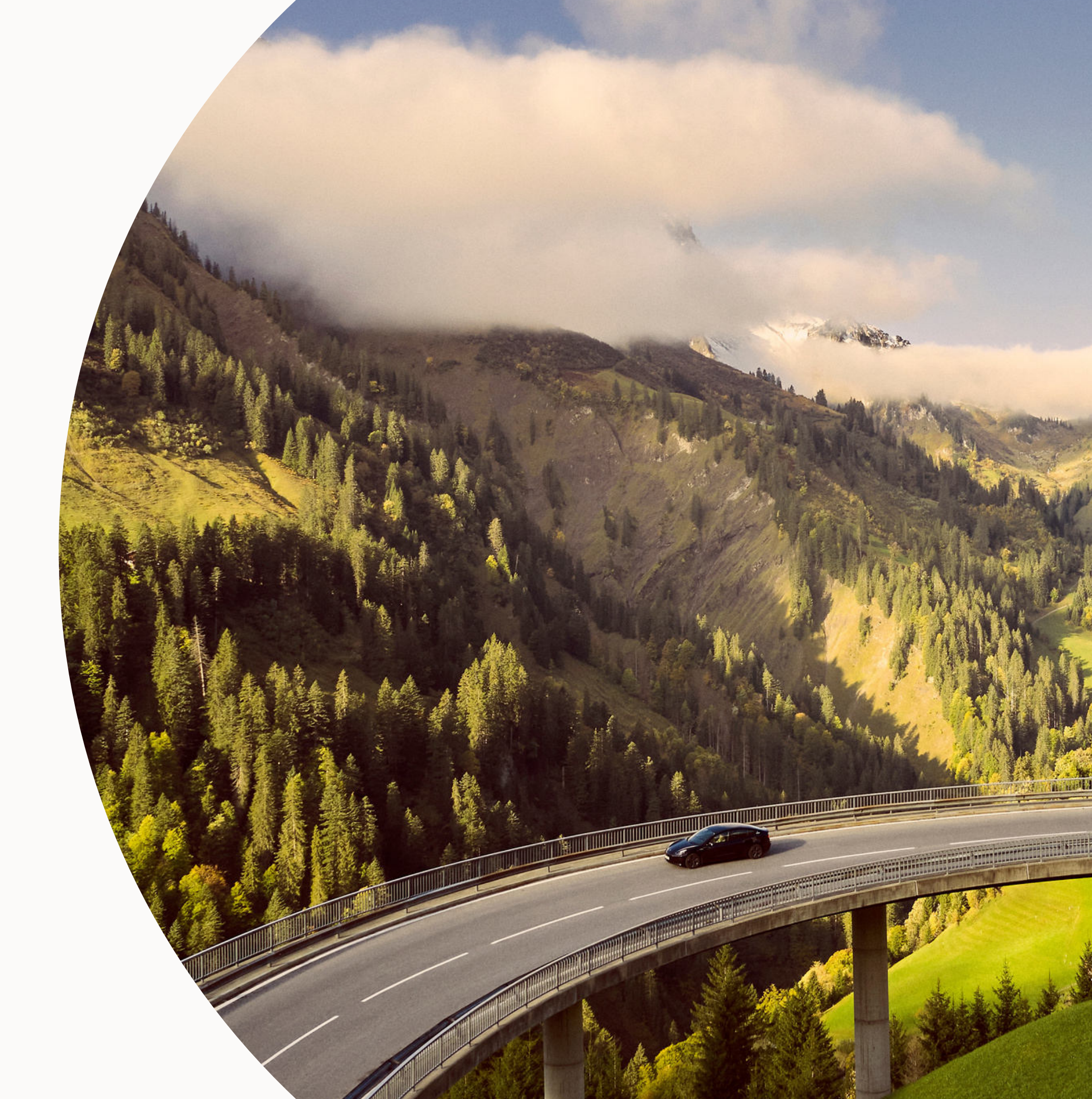

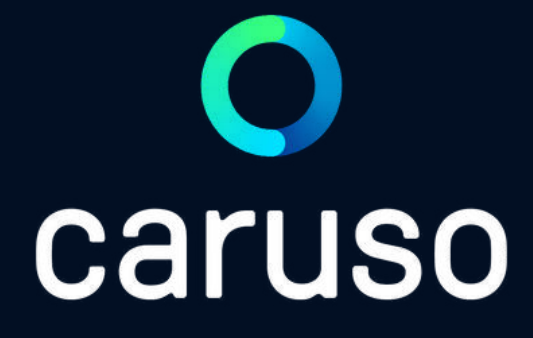

## MANUAL: REGISTRATION (APP & PC)

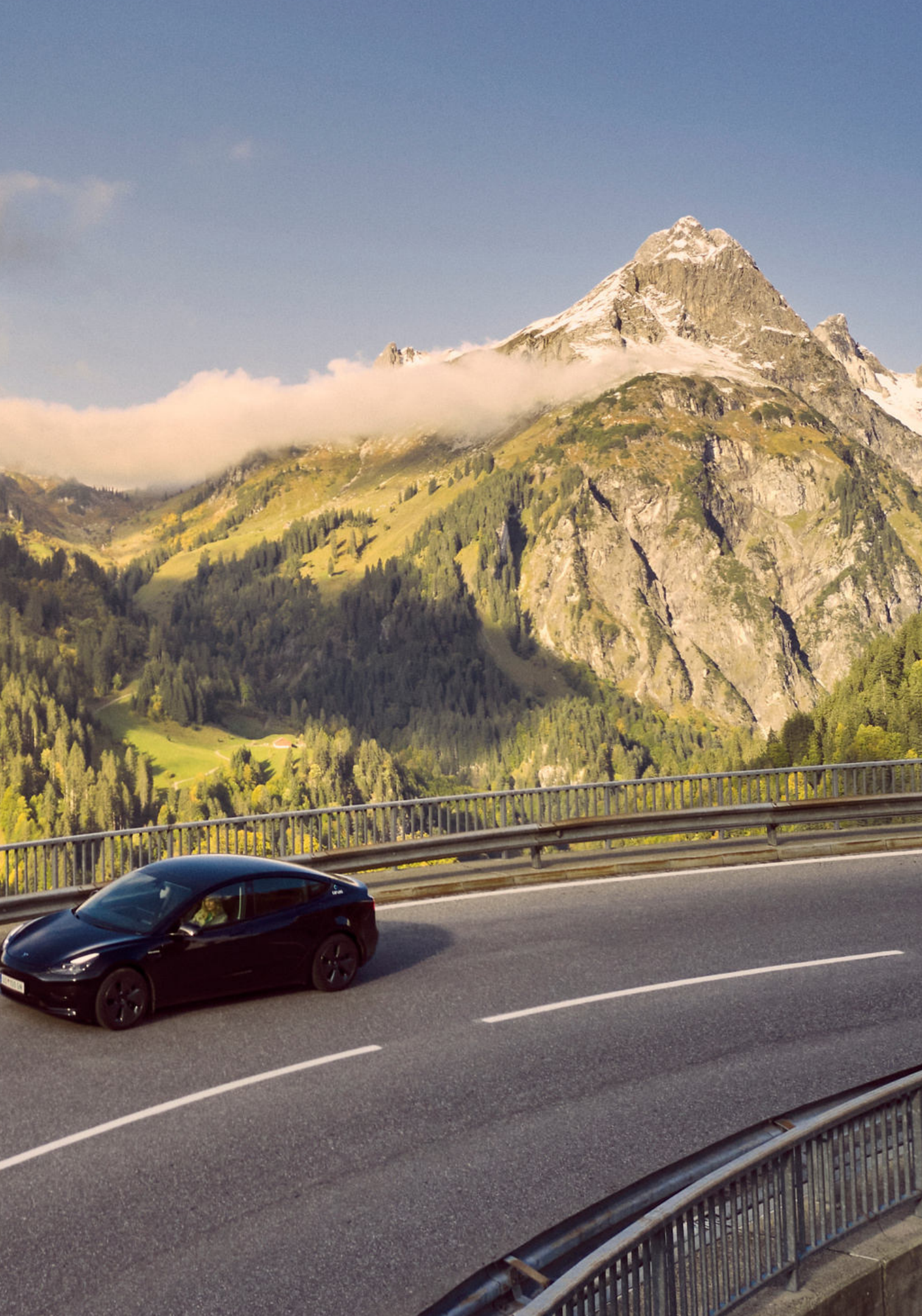

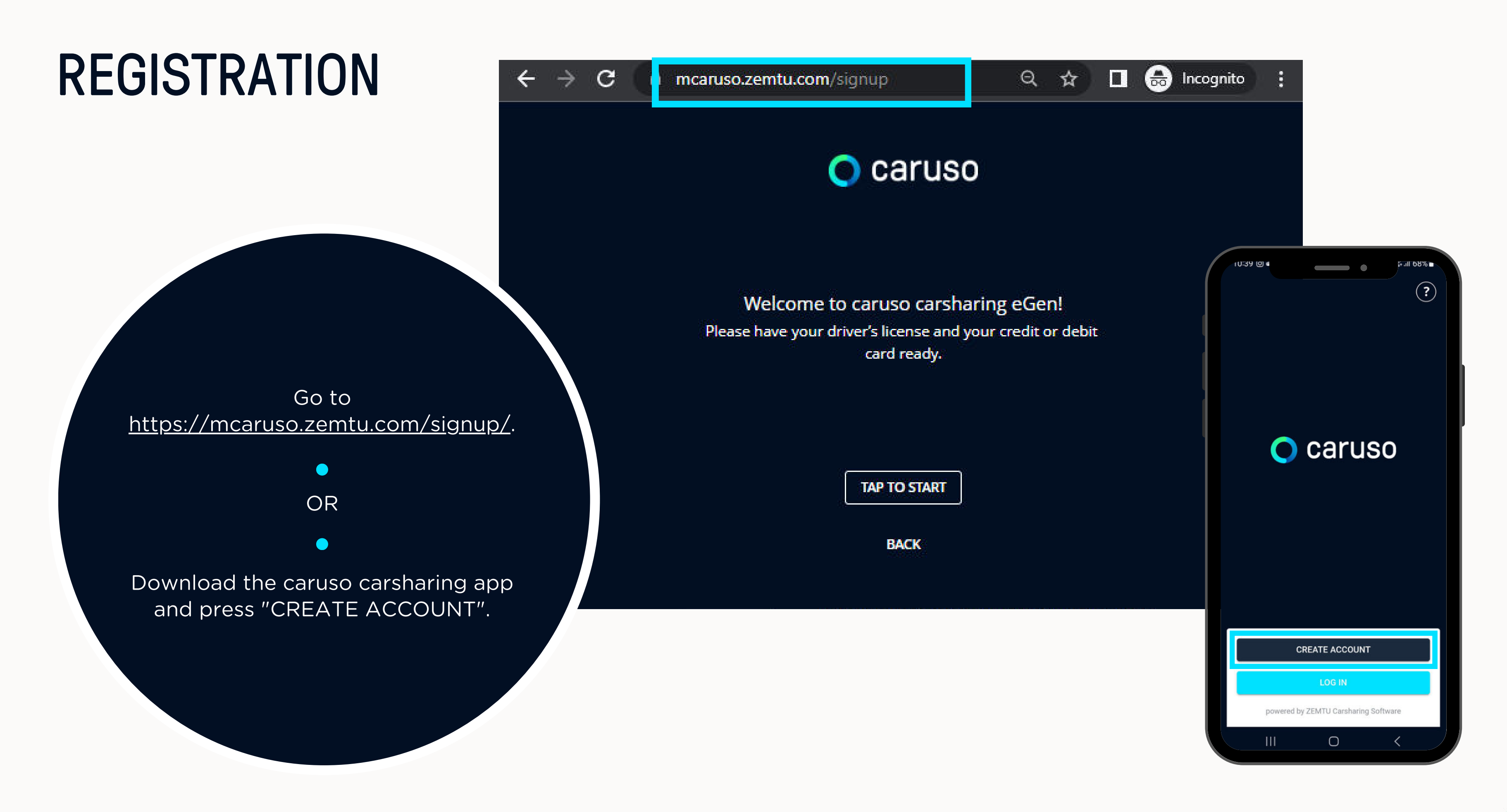

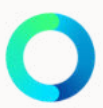

Press "TAP TO START".

Select "caruso carsharing Vorarlberg".

Note: If you have a KlimaTicket VMOBIL/ Österreich, then please select "I own a VMOBIL Card/Klimaticket". You will then be taken to the website of VMOBIL to activate the caruso modul and register.

Press "Next-Button".

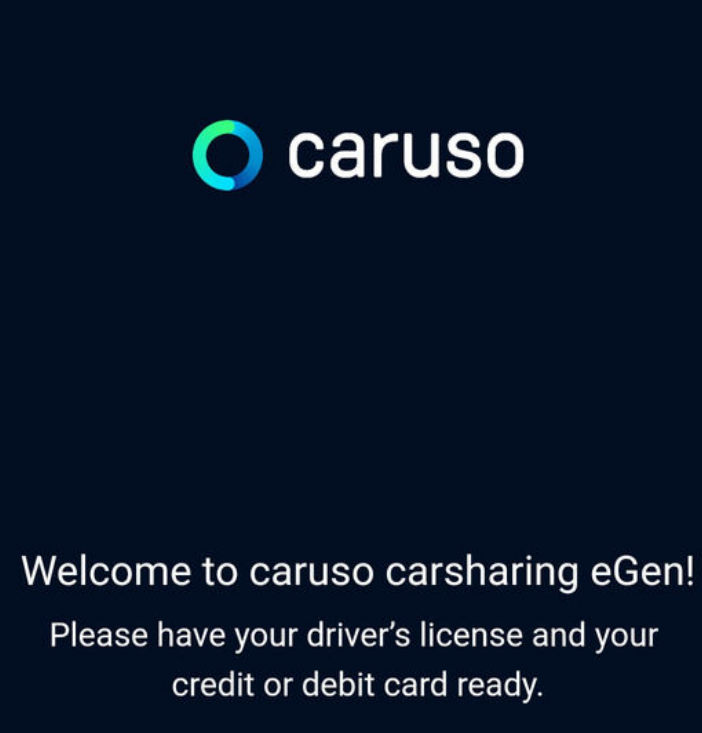

10:45 🖿 (

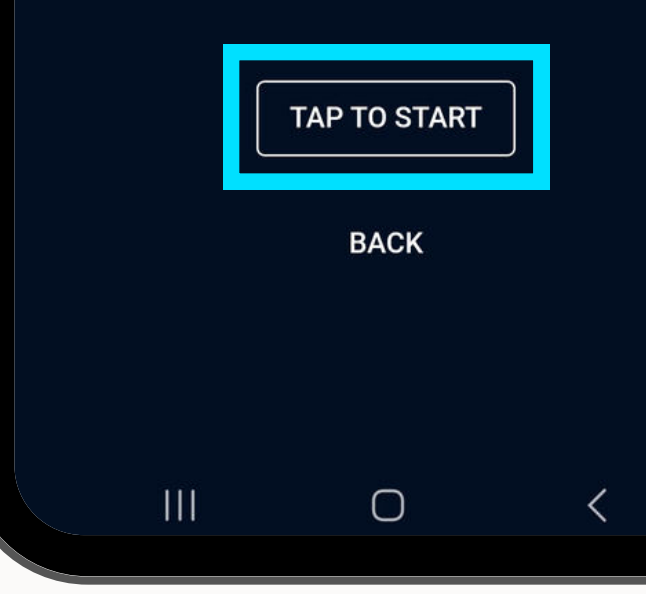

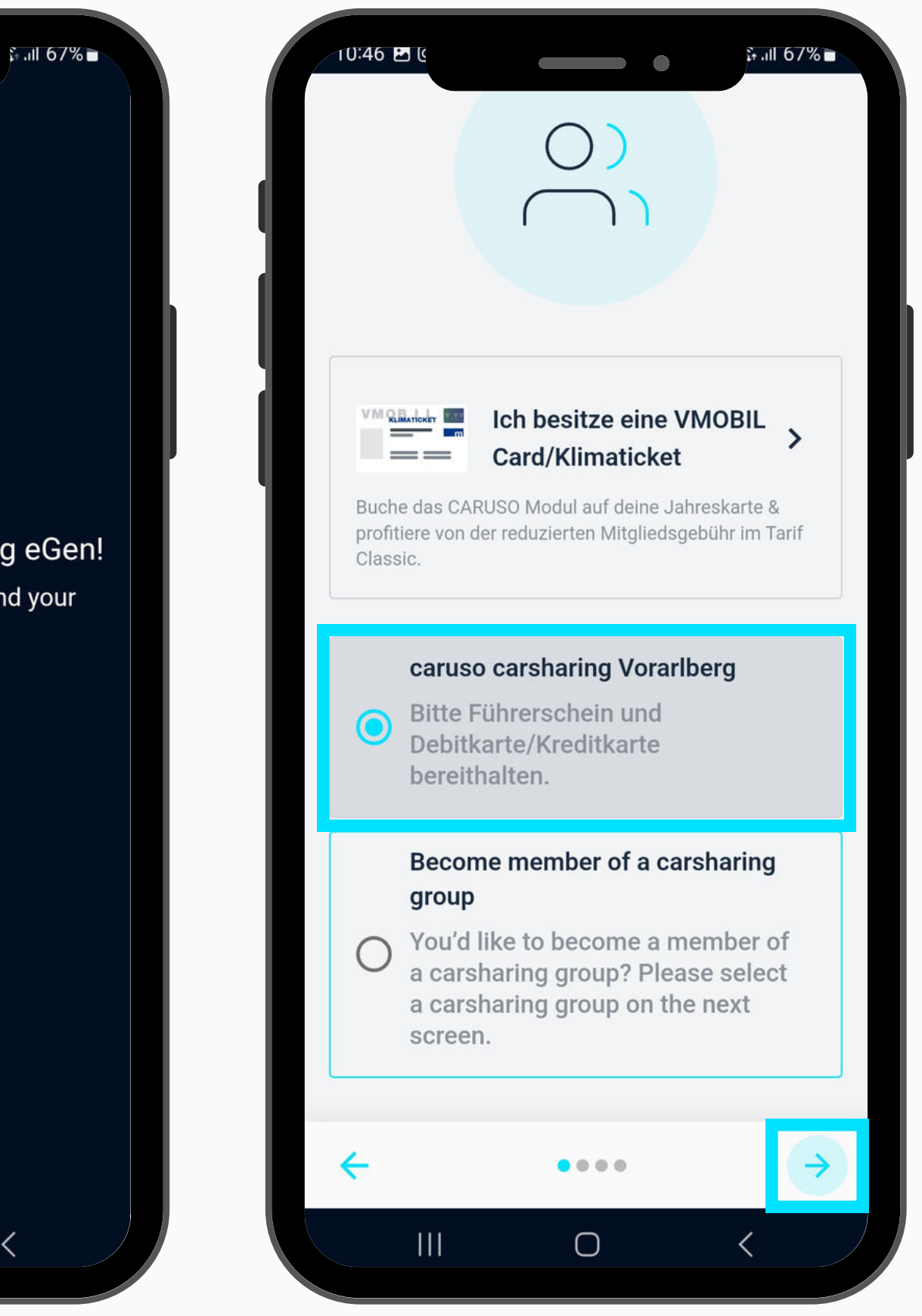

#### Enter email address.

#### Choose password.

(at least 9 characters, not only digits, no blank space, must not be similar to personal data).

Press "Next-Button".

Fill in personal information.

Press "Next-Button".

| 10:46 🖻 (                                                                         | II |
|-----------------------------------------------------------------------------------|----|
|                                                                                   |    |
| Registration                                                                      |    |
| After completing the signup you<br>receive an email to confirm this e<br>address. | m  |
| Choose credentials                                                                |    |
| – Email                                                                           |    |
|                                                                                   |    |
| Password                                                                          | ò  |
| Password                                                                          | \$ |
| Password                                                                          | 2  |

| 67%          |                                                                                                    |
|--------------|----------------------------------------------------------------------------------------------------|
| vill<br>nail | Personal information Company Salutation Not specified                                                                                                    |
|              | First name                                                                                                    |
| 2            | Last name                                                                                                    |
|              | Address                                                                                                    |
|              | <ul> <li>← ••••••••</li> <li>→</li> <li>↓</li> <li>↓<!--</td--></li></ul> |

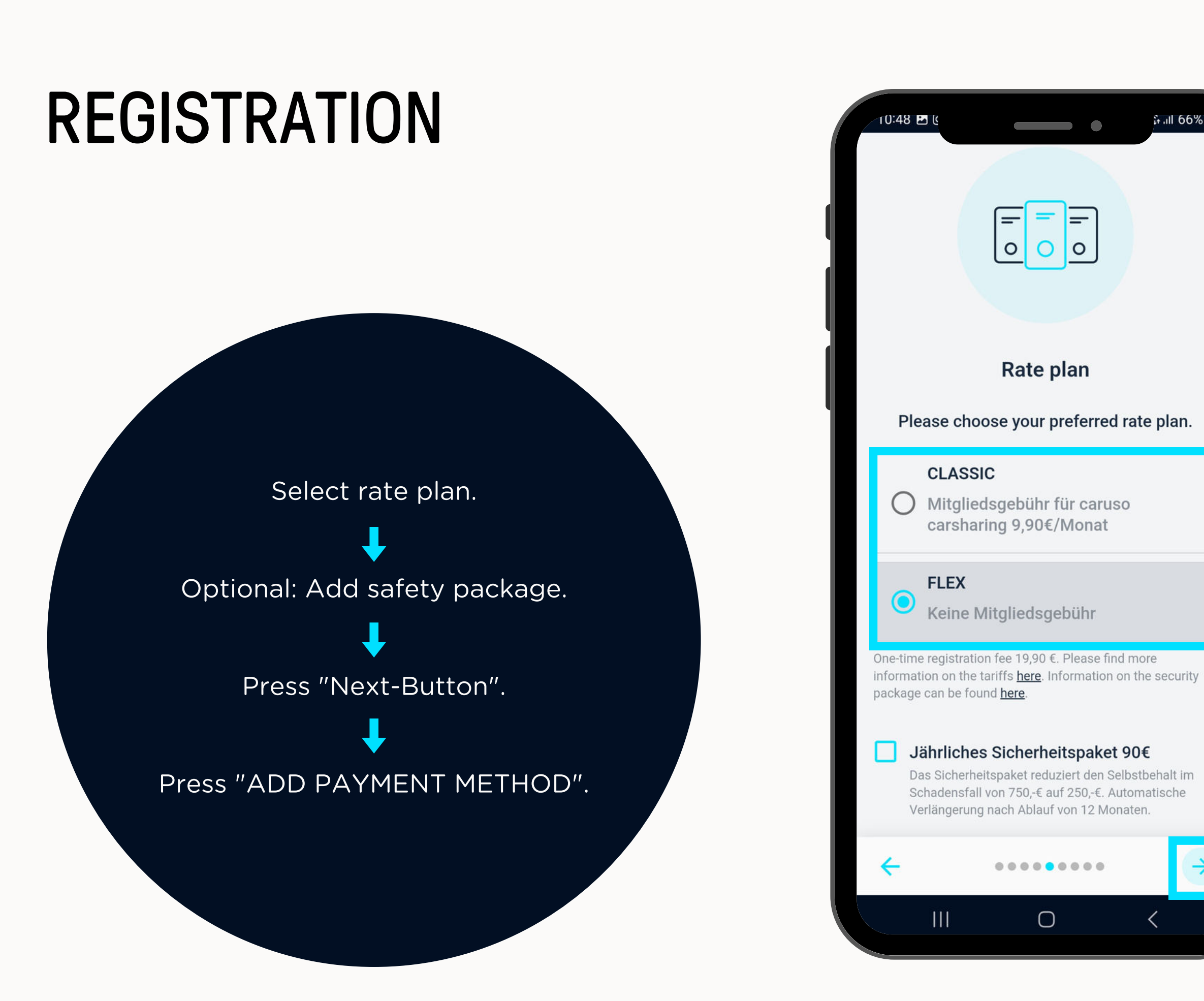

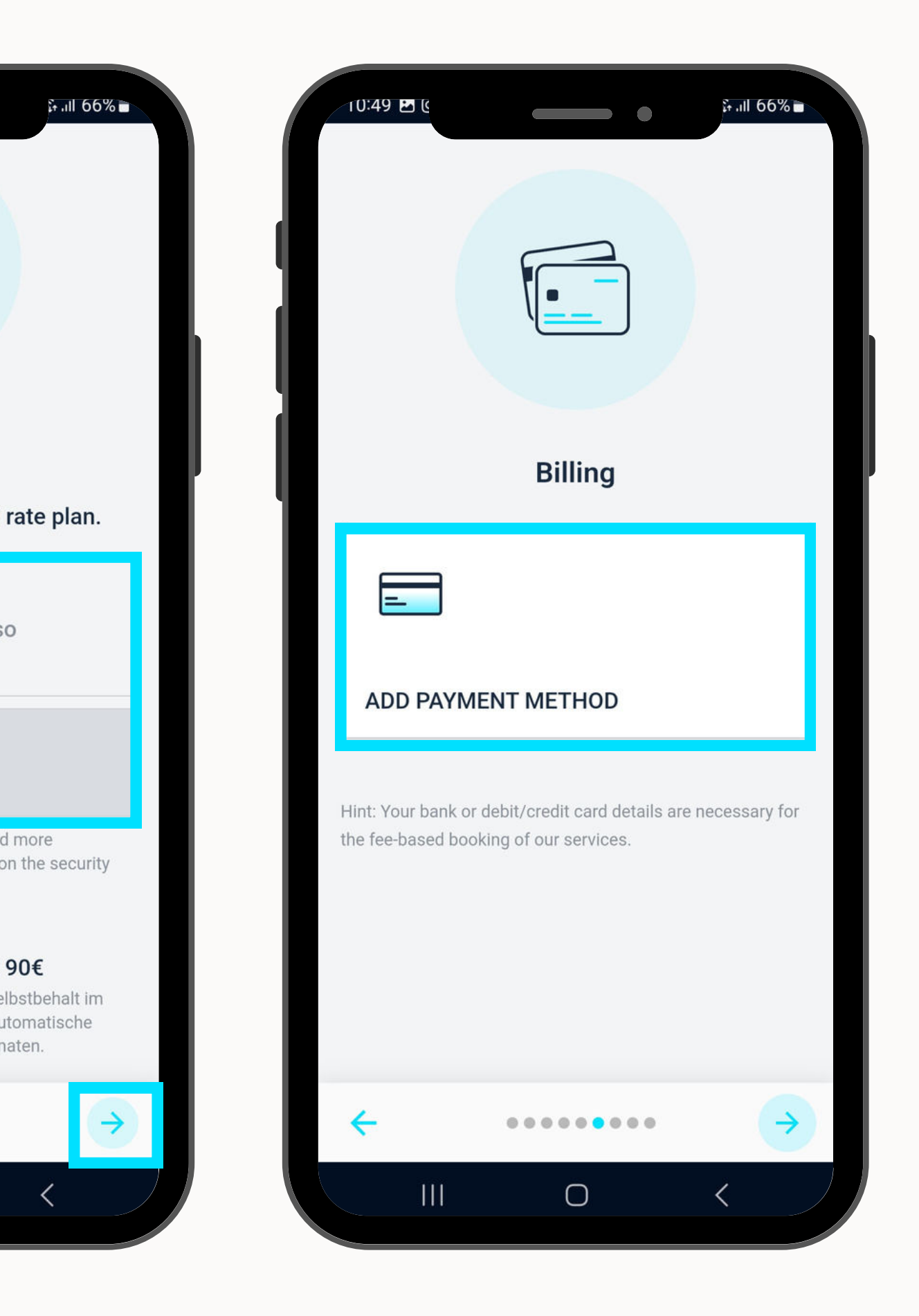

Enter credit/debit card information.

Press "Save card".

Forwarding to the Two-factor authentication of the respective bank (e.g. Sparkasse).

Approve deposition of your credit/debit card.

| 10:49 🖿 (                                   |                                                  |                                     |                                    |
|---------------------------------------------|--------------------------------------------------|-------------------------------------|------------------------------------|
| 🗙 🗎 che                                     | eckout.stripe.c                                  | om                                  |                                    |
| ← 🔘 car                                     | uso carsharing                                   | g eGen                              |                                    |
| Email                                       | natahubca                                        | aruso+te                            | est101@                            |
| Save card i                                 | nformation                                       |                                     |                                    |
| Card informat                               | tion                                             |                                     |                                    |
| 1234 123                                    | 4 1234 1234                                      | 1                                   | /ISA 🚺                             |
| MM / YY                                     |                                                  | CVC                                 |                                    |
| Name on card                                | 1                                                |                                     |                                    |
|                                             |                                                  |                                     |                                    |
| Country or reg                              | gion                                             |                                     |                                    |
| Austria                                     |                                                  |                                     |                                    |
|                                             |                                                  |                                     |                                    |
|                                             | Save                                             | card                                |                                    |
| By saving yo<br>carsharing e<br>payments in | our card inforn<br>Gen to charge<br>accordance v | nation, y<br>e your ca<br>with thei | ou allow<br>ard for fu<br>r terms. |
|                                             | (                                                |                                     | <                                  |
|                                             |                                                  |                                     |                                    |

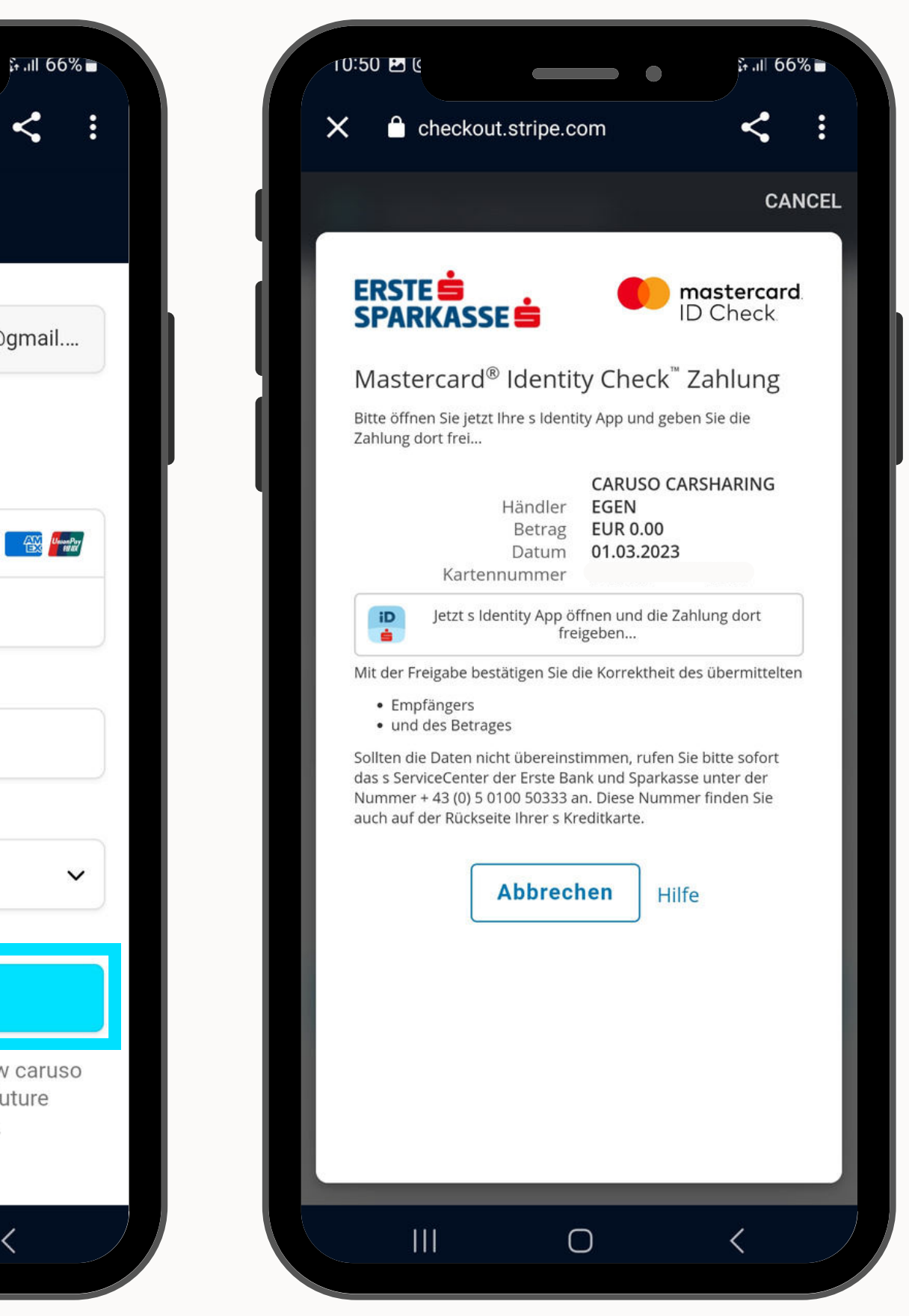

Payment method is now deposited and can be changed if necessary.

Press "Next-Button".

Press "+" to upload photo and driver's license.

| 10:57 🖻                   |                                                                          |
|---------------------------|--------------------------------------------------------------------------|
|                           |                                                                          |
|                           | Billing                                                                  |
| =                         | 3                                                                        |
| EDIT                      | PAYMENT METHOD                                                           |
| Hint: Your<br>the fee-bas | oank or debit/credit card details are nec<br>ed booking of our services. |
|                           |                                                                          |
| <del>&lt;</del>           |                                                                          |
|                           |                                                                          |

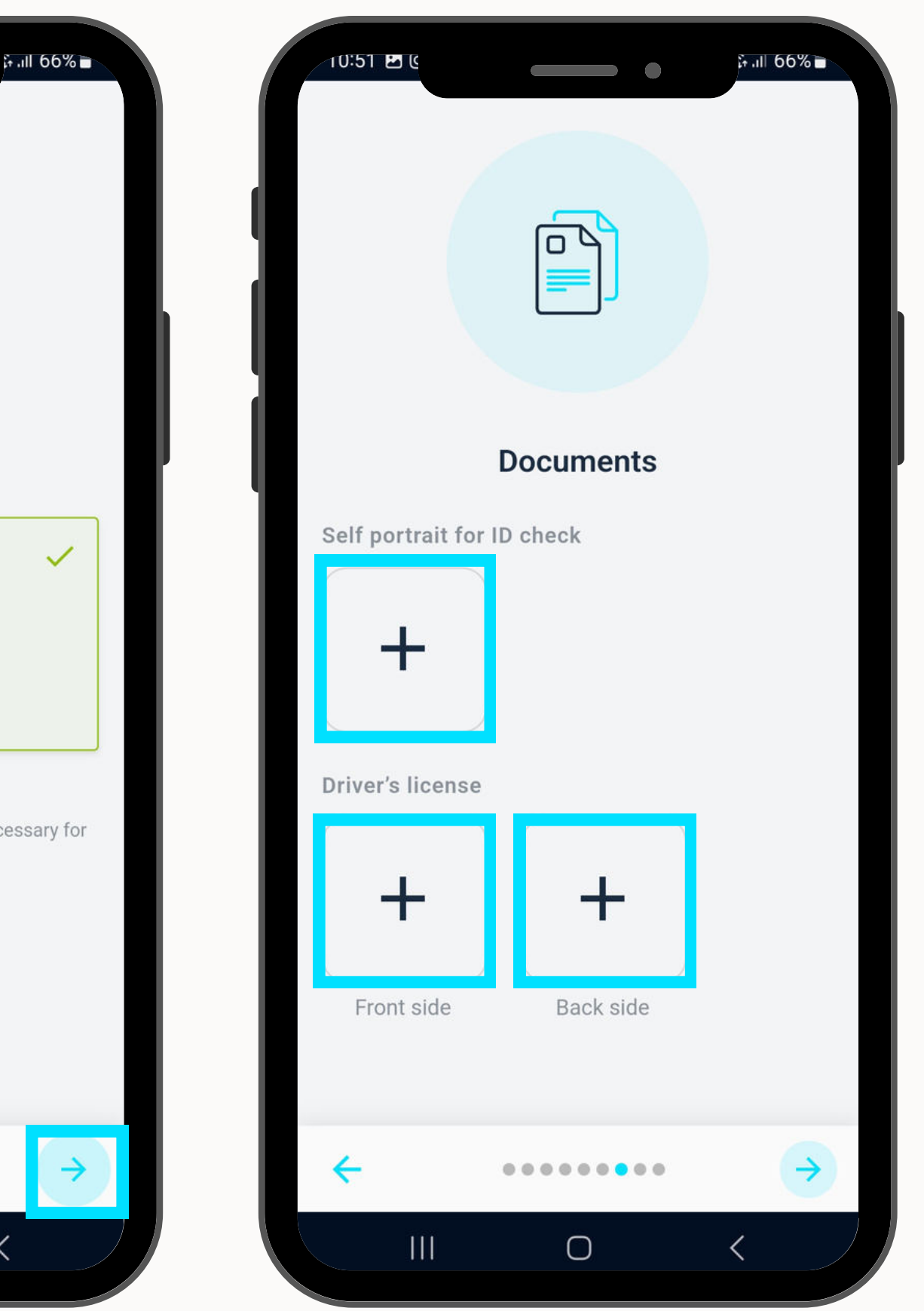

The self-portrait and the driver's license can be uploaded from a file. Alternatively, the camera can be used to take a picture.

Press "Next-Button".

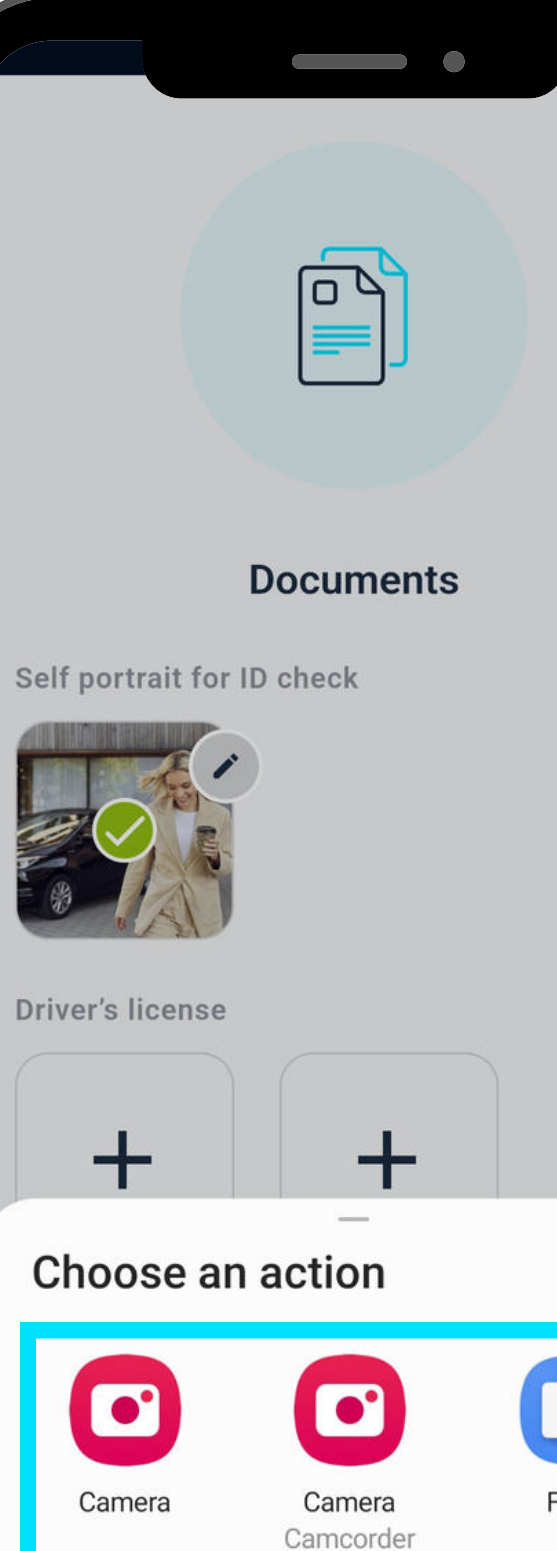

 $\bigcirc$ 

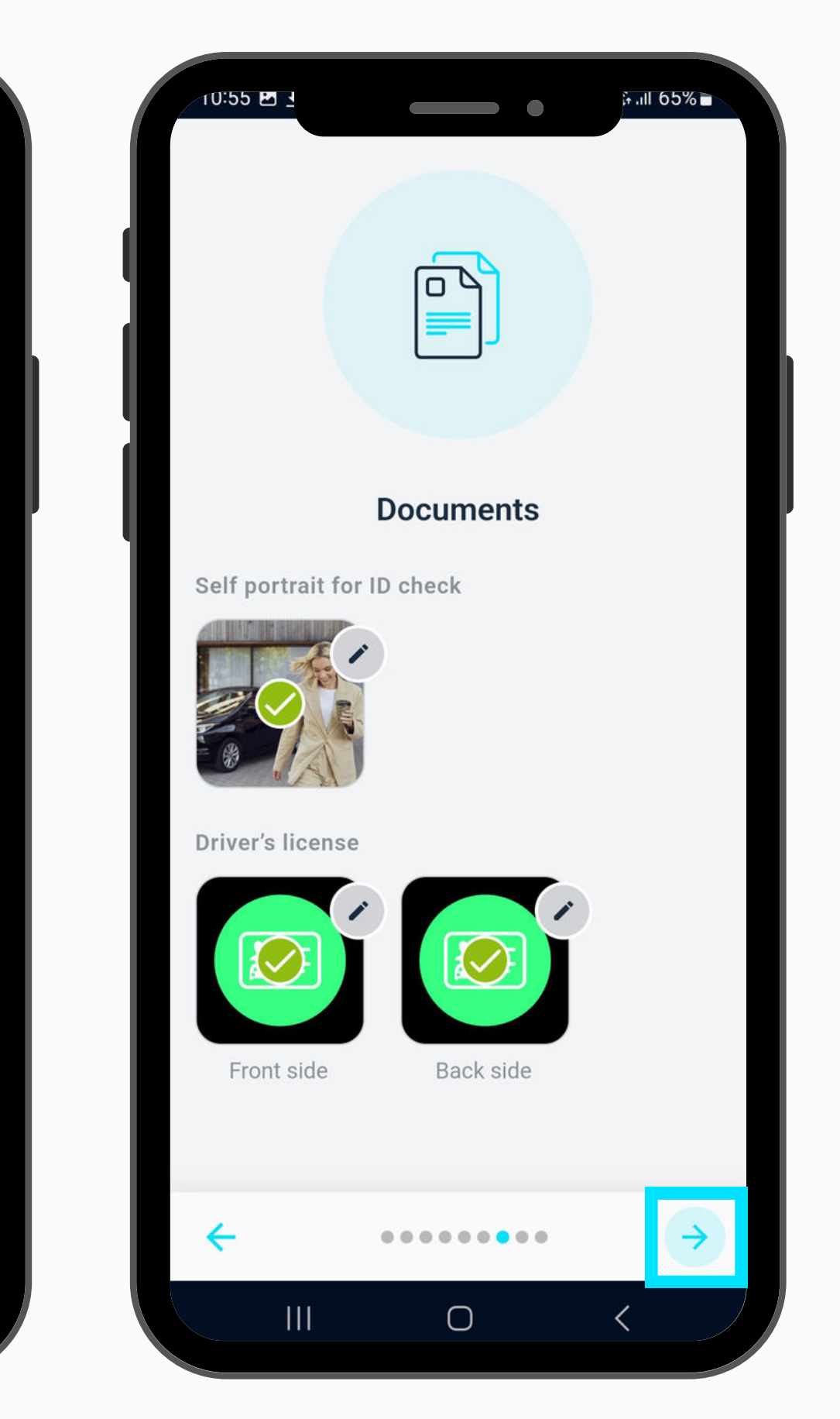

Files

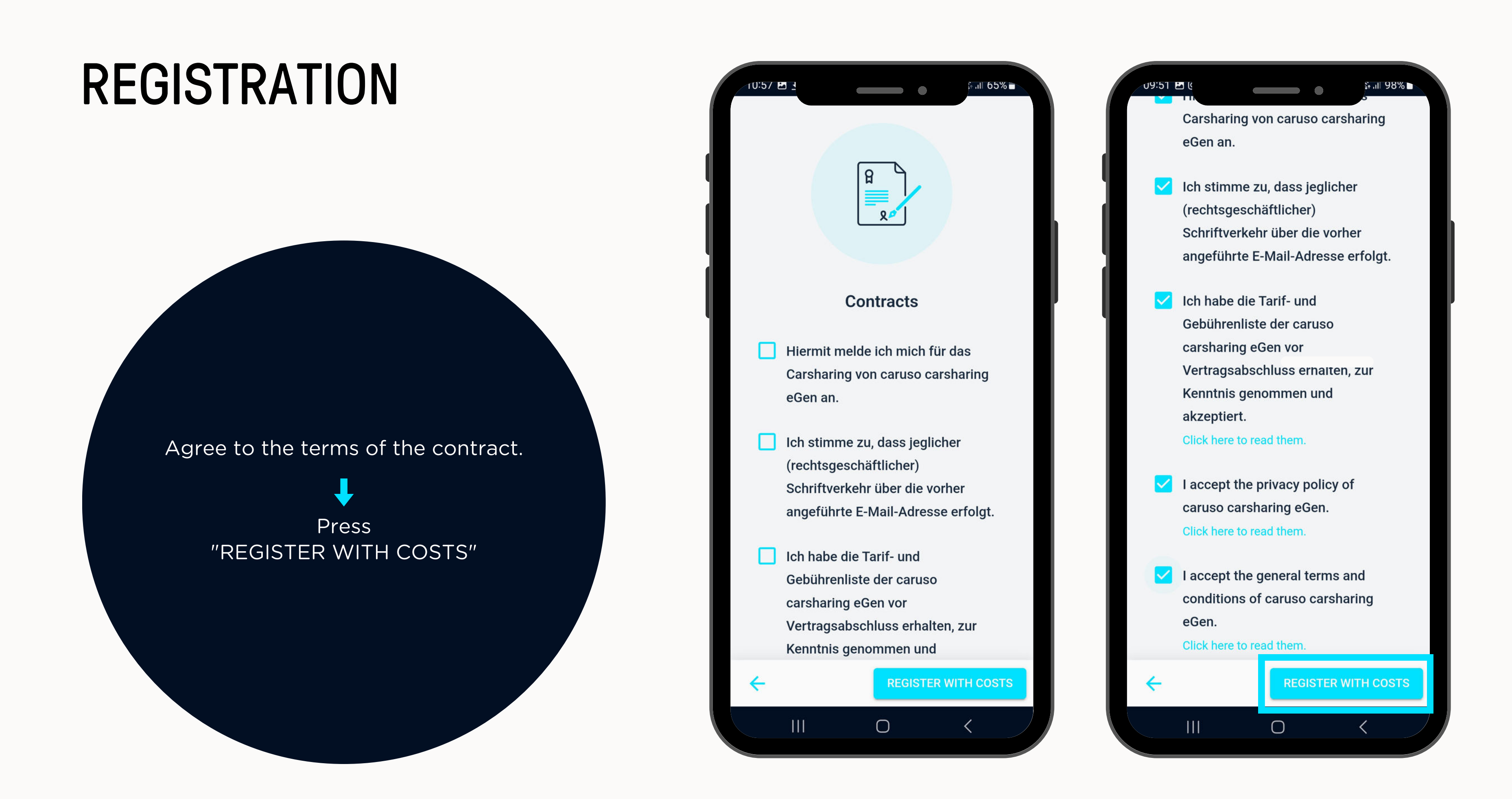

Please confirm your email address.

Go to one of our accreditation sites, to have your driver's license checked.

On site you will receive the caruso customer card and will be activated.

> The registration process is completed.

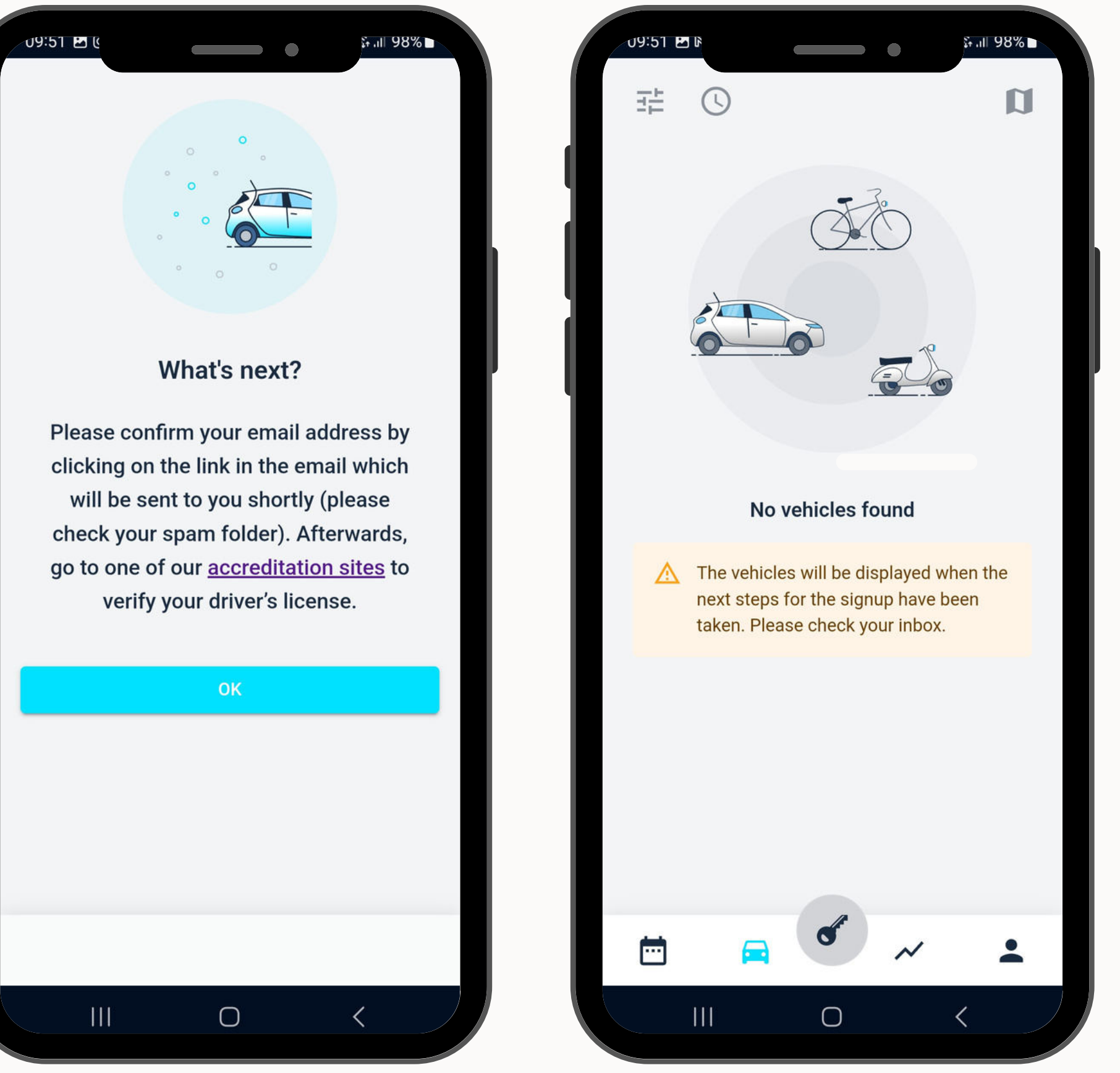

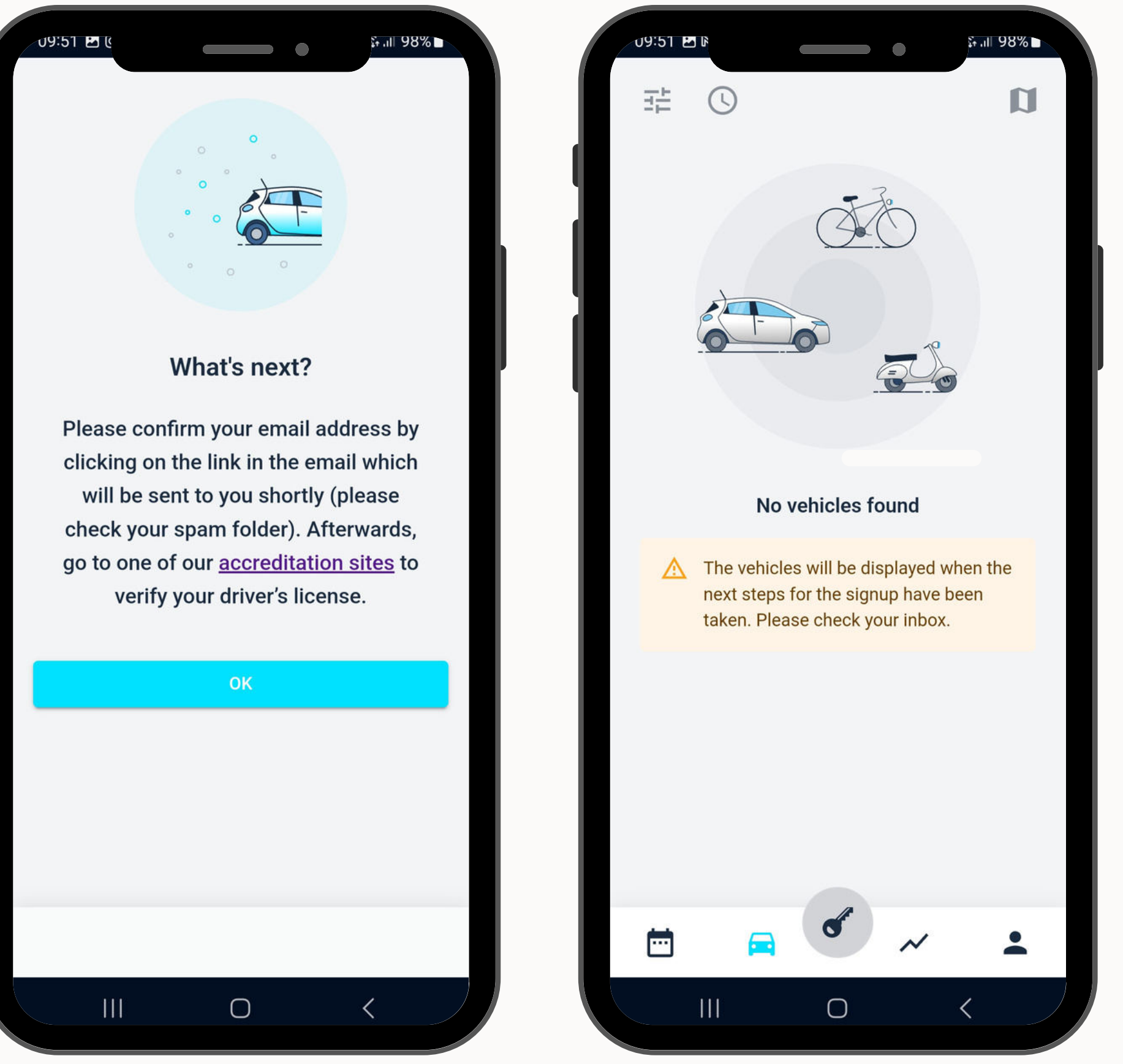

## **ANY QUESTIONS?**

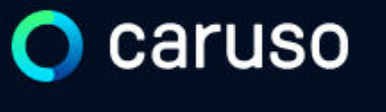

FAQ News

#### **Fragen und Antworten**

#### Suche

Registrierung, Kundenkarte, etc.

Do you still have questions?!

Have a look at our FAQs:

www.carusocarsharing.com/faq

Or send us an e-mail to info@carusocarsharing.com. in ich versichert?

arf ich mit caruso ins Ausland fahren?

Darf ich Personen mit dem caruso Auto mitnehmen?

Darf ich Tiere (Hund/Katze) mit ins Auto nehmen?

| DEG | STDIEDEN |  |
|-----|----------|--|
| REO | SINCKEN  |  |
|     |          |  |

LOGIN

#### Kategorien

| Buchungsplattform/App Laden |                               |                             |        |
|-----------------------------|-------------------------------|-----------------------------|--------|
|                             | Mitgliedschaft und Abrechnung | Versicherung und Schäden    |        |
|                             | Verwendung Carsharing Autos   | caruso carsharing Allgemein |        |
|                             |                               |                             |        |
|                             |                               |                             |        |
|                             |                               |                             |        |
|                             |                               | $\sim$                      |        |
|                             |                               | 2 S                         |        |
|                             |                               | $\checkmark$                |        |
|                             |                               | ~                           |        |
|                             |                               |                             |        |
|                             |                               | $\checkmark$                | $\sim$ |

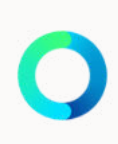

# Caruso

caruso carsharing eGen Färbergasse 15, Haus J 6850 Dornbirn, Österreich www.carusocarsharing.com

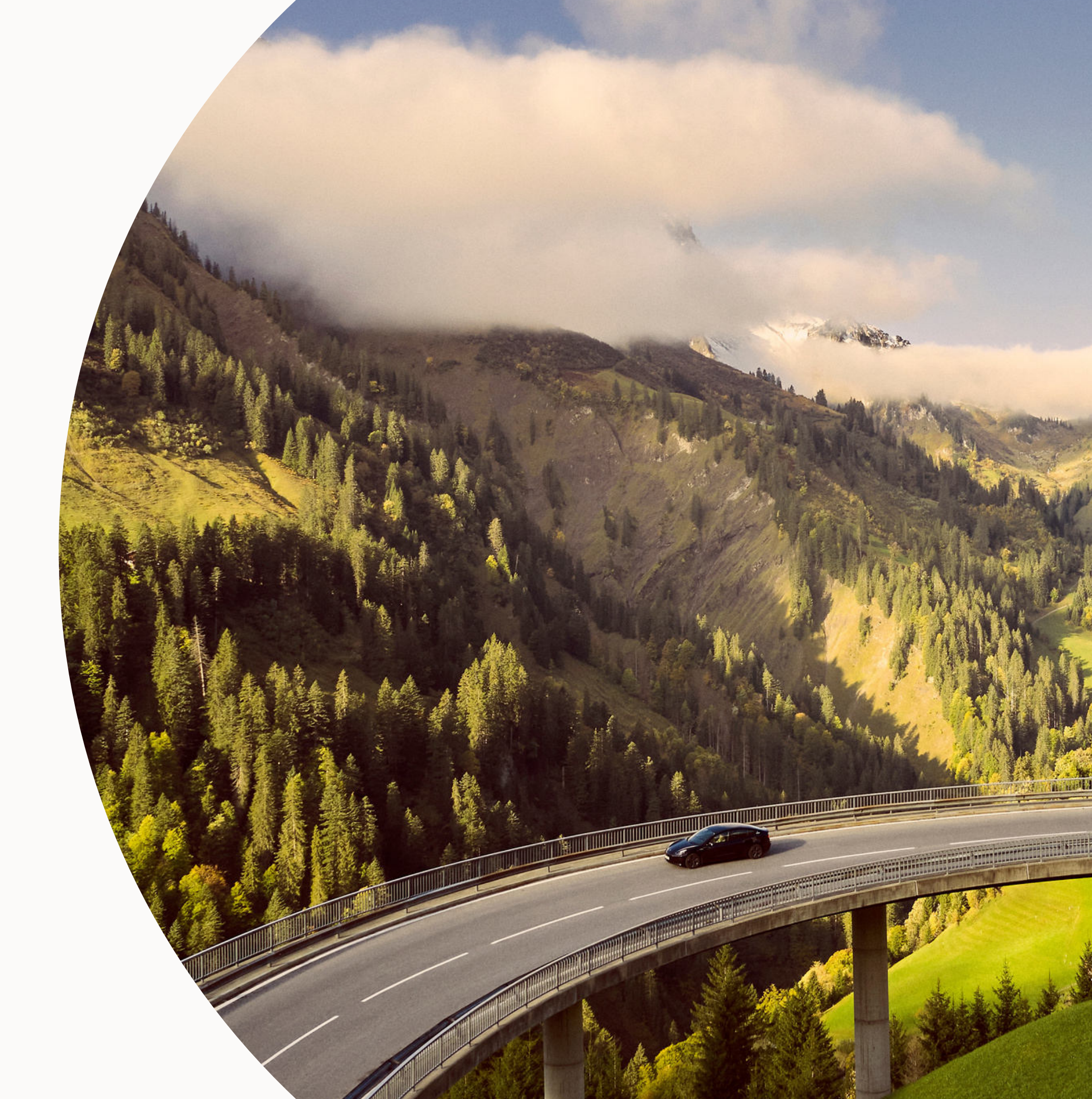